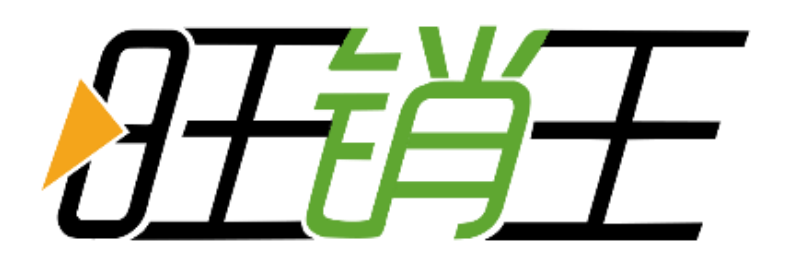

# www.wxwerp.com 旺销王 ERP 使用手册

官方使用教程白皮书

福州华天伟业网络科技有限公司

2017年12月12日

| 目录 |
|----|
|----|

| 第一章 前言           | 4  |
|------------------|----|
| 1.1 旺销王是什么?      | 4  |
| 1.2 旺销王 ERP 特色   | 4  |
| 1.3 支持平台         | 4  |
| 第二章 订单管理         | 4  |
| 2.1 打单发货         | 5  |
| 2.1.1 同步         | 5  |
| 2.1.2 打包         | 6  |
| 2.1.3 申请运单号      | 6  |
| 2.1.4 打印         | 7  |
| 2.1.5 出库         | 7  |
| 2.1.6 待出库        | 9  |
| 2.1.7 完成         | 10 |
| 2.2 订单自动处理规则     | 10 |
| 2.2.1 配置订单处理规则   | 10 |
| 2.2.2 手动执行订单处理规则 | 12 |
| 第三章 产品刊登         | 14 |
| 3.1 采集           | 14 |
| 3.1.1 下载采集插件     | 14 |
| 3.1.2 安装采集插件     | 14 |
| 3.1.3 采集箱采集      | 15 |
| 3.1.4 批量采集       | 16 |
| 3.1.5 采集效果       | 18 |
| 3.2 产品编辑         | 18 |
| 3.2.1 产品编辑       | 19 |
| 3.2.2 图像翻译       | 20 |
| 第四章 物流管理         | 21 |
| 4.1 物流商对接        | 21 |
| 4.2 运费公式         | 23 |
| 第五章 客服中心         | 24 |
| 5.1 消息同步         | 24 |
| 5.2 消息群发         | 24 |
| 第六章 商品仓库         | 25 |

| 6.1 线上产品配对   | 25 |
|--------------|----|
| 6.2 仓库的导入/导出 | 27 |
| 6.3 配对以往订单   | 28 |
| 第七章 采购管理     | 29 |
| 7.1 采购建议     | 29 |
| 7.2 采购计划     |    |
| 7.3 采购单      |    |
| 第八章 数据报表     | 32 |

## 第一章 前言

### 1.1 旺销王是什么?

旺销王是一款专业服务于中国跨境电商商家的 ERP 软件。于 2015 年 7 月正 式运营,目前已成功对接 wish、速卖通、eBay、敦煌网等跨境电商平台,是一款 可兼容多平台的包含订单管理在内的 ERP 系统。致力于提供专业化、标准化的富 有高附加价值的经营管理解决方案,通过完整的知识与技术的转移,根据用户需 求,量身订做信息化解决方案,为电商商家提供更快、更好、更有效的信息化管 理服务。成为提升客户的管理水平、经营绩效等综合竞争力的坚强后盾。

#### 1.2 旺销王 ERP 特色

旺销王上线运营以来,功能强大容易上手,分为营销版和 ERP 版两大模块。 旨在让跨境电商实现更智能化,人性化的管理,为商家提供产品信息和营销策略, 智能化订单管理等经营管理解决方案。操作简单,用户仅需一套系统,便能轻松 解决多平台、多店铺间频繁切换的问题,批量、高效的完成跨境电商的所有日常 操作,大大提升工作效率。

在多平台全面发展,一体化管理的前提下,旺销王注重细节,可靠高并发的 一站式管理,满足电商的多平台多店铺多仓库的经营特性,努力提供更实用、更 能满足商家核心需求的功能服务。旺销王以优惠的价格,全面的功能,致力于提 高企业管理效率,以最优质的服务,带给企业更高效的管理体验。超过 100000 多家的商家选择了旺销王,如今是您的选择契机!

#### 1.3 支持平台

目前旺销王可支持速卖通、亚马逊、Ebay、Wish、敦煌网、LAZADA 电商平 台,经由平台授权后可在旺销王后台同时处理来自不同平台、不同店铺的所有订 单。

## 第二章 订单管理

旺销王 ERP 基本的发货流程如下:

新订单 > 打包 > 出库

首先订单同步至旺销王并打包(配置物流渠道),一次性打印出所有面单, 将相应的货品放入拣货车中,包装入袋,粘贴面单,最终扫码出库!图示:

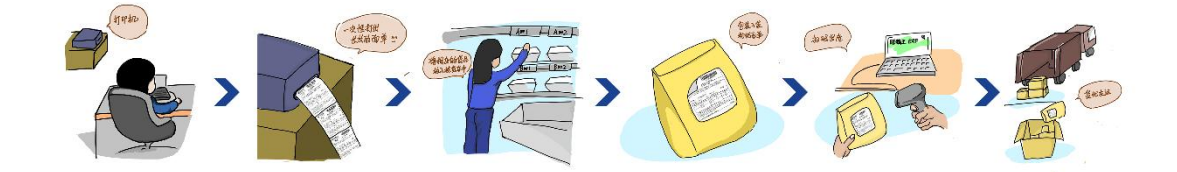

### 2.1 打单发货

首先,打开【订单管理】模块,点击右上方【同步订单】按钮, 配置订单的同步 周期,以及同步项目。

| 首页   | 订单管理▼ | 产品刊   | 登 🔻 🕺 | 「流管理 ▼ | 客服中心 ▼ | 商品仓库 ▼ | 采购管理 ▼ | 数据报表 ▼ | 系统设置 ▼ | 提问中心      |            |
|------|-------|-------|-------|--------|--------|--------|--------|--------|--------|-----------|------------|
| 日新订单 | ▲ 待提交 | ★ 待出库 | ☑ 已完成 | ■ 待确认  | 🚍 未到账  | ▲ 异常单  |        |        | ❷ 如何使用 | ]订单管理功能 ? | ❷ 不好用?可以提! |

2.1.1 同步

€ 同步订单

在【订单同步】中分为【手动同步】和【自动同步】,可以根据需要同步的订单的 态状进行选择,同步项目勾选越少,效率越高。

提示:同步过程中允许刷 新或者退出浏览器,系统将在后台继续运行。

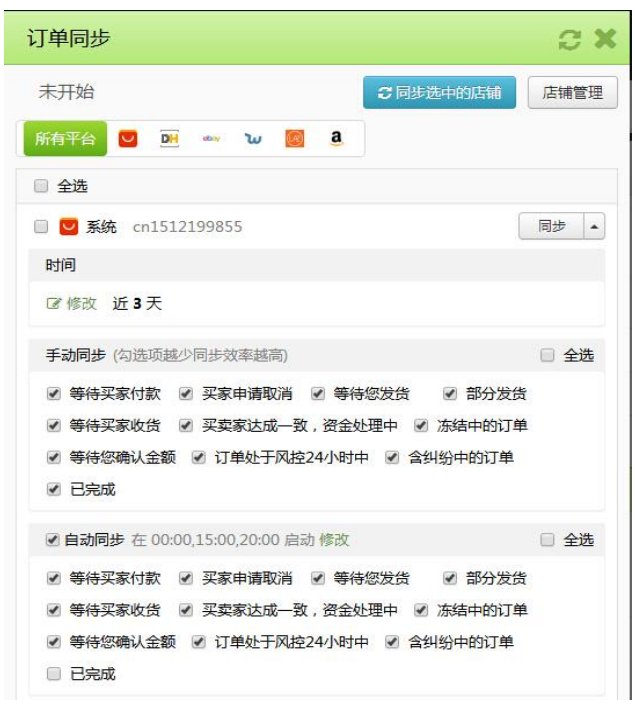

其次,选择好项目后点击【同步】,以便将平台的最新订单及订单的最新状态同步 到旺销王,当然无需每天手动同步,旺销王会根据规则每天定时同步订单。

最后,同步完成后,列表出现订单,此时就可以手动对订单进行编辑。亦可以点 击【批量】按钮,编辑订单,进行分组、合并、标记等操作。

#### 2.1.2 打包

订单同步完成后,选择订单进行打包,点击订单后自动展开并出现【打包】按钮。 点击【打包】按钮,出现【打包】对话框要求选择物流渠道。最终点击确认后,打包后 的订单出现在已打包列表中。

| ٥ | 订单号/平台订单号                                                 | 产品                                                                          | 买家                 | 时间                                                       | 物流    | 金额/状态                     |
|---|-----------------------------------------------------------|-----------------------------------------------------------------------------|--------------------|----------------------------------------------------------|-------|---------------------------|
|   | OWT201711160007<br><b>2</b> 249-6092250-6317467 [5<br>已完成 | USD 14.05 x 1 piece<br>SKU:0054-8-S-white<br>color: White<br>size :S<br>123 | 佐々木翔太 🍽 日本 🎍 佐々木翔太 | 下单: 2017-11-16 22:38<br>付款: 2017-11-16 22:38<br>发货购余:已到期 | ▲ FBM | JPY <b>1561.00</b><br>新订单 |
|   | ◎ 爺 ♀ ⊖ ぬ ギ ●日本店 メ 可合并                                    | 4 OWT201711160006 +                                                         |                    |                                                          |       |                           |
|   | <ul><li>●打包 • 查看订单 • </li></ul>                           |                                                                             |                    |                                                          |       |                           |

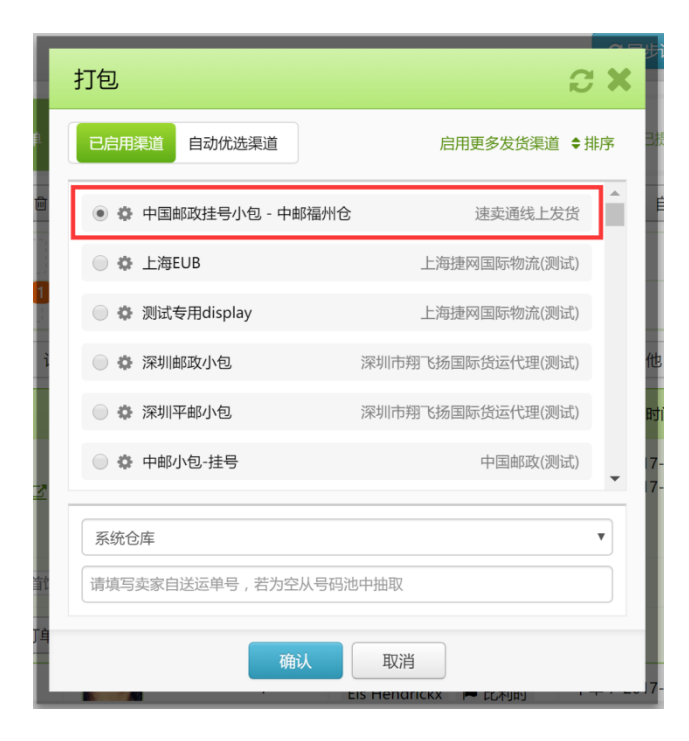

#### 2.1.3 申请运单号

打包完成后可以进行运单号申请,切换到【已打包】列表中,选中订单后点 击【申请运单号】

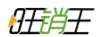

| 订单号/平台订单号                                          |   | 产品                                                                          | 买家                 | 时间                                                                                | 物流                    | 金額/状态              |
|----------------------------------------------------|---|-----------------------------------------------------------------------------|--------------------|-----------------------------------------------------------------------------------|-----------------------|--------------------|
| OWT201711160006<br>a 249-6092250-6317467 (2<br>已完成 |   | USD 14.05 x 1 piece<br>SKU:0054-8-S-white<br>color: White<br>size :S<br>123 | 佐々木翔太 📕 日本 🚢 佐々木翔太 | 下单: 2017-11-16 22:38<br>付款: 2017-11-16 22:38<br>打包: 2017-12-08 10:26<br>发货剩余: 已到期 | ▲ FBM<br># 递四方 杭州小包建号 | JPY 1561.00<br>已打包 |
|                                                    | - |                                                                             |                    |                                                                                   |                       |                    |

#### 2.1.4 打印

运单申请成功后可以进行订单打印,切换到【配货中】列表中,选中订单后点击【打 印】根据需求可打印地址单、报关单、拣货单(需求不同可以自行设置打印排版)。点 击打印后,自动生成 PDF 文件并打开新页面。

注意:如未弹出新页面,请检查是否被浏览器弹窗拦截。

| 新                | 订单 8                                             | 已打包                                                    | 2                                   | 配货中    | 3 待出                                                        | 库                                        | 昇    | 常 1                       |
|------------------|--------------------------------------------------|--------------------------------------------------------|-------------------------------------|--------|-------------------------------------------------------------|------------------------------------------|------|---------------------------|
| 日刊印              | ▼ ●提交平台 🛪                                        | 出库 👻 🔳 扫码响应                                            | □ □ 汇总拣货                            | ●删除    |                                                             | 动识别 - 双击批量搜索                             |      | Q.搜索                      |
| 标记2              | 💊 BM 测试别词                                        | b 🗣 A1 🗣 TEST                                          | 1                                   |        |                                                             |                                          |      |                           |
| 系统2              | 已合并买                                             | 家备注  我的备注                                              | 有留言  库存不                            | 定      |                                                             |                                          |      |                           |
| Q搜索器             | ▼ 店铺▼ 订单状                                        | 态▼ 打印状态▼                                               | 国家 时间 •                             | 物流▼数量▼ | 其他▼                                                         |                                          | €刷新  | 打包时间:降序 🔻                 |
|                  | 订单号/平台订单号                                        | 产品                                                     |                                     | 买家     | 时间                                                          | 物证                                       | īt   | 金额/状态                     |
| 0 OV<br>a<br>7 I | WT201711160006<br>249-6092250-631746<br>♂<br>已完成 | USD 14.05<br>SKU:0054-<br>color :Whi<br>size :S<br>123 | 5 x 1 piece<br>化<br>8-S-white<br>te | 在々木翔太  | 下单:2017-11-16<br>付款:2017-11-16<br>打包:2017-12-08<br>发货剩余:已到期 | 22:38 	 FBM<br>22:38   通 递四方 杭州<br>10:26 | 小包挂号 | JPY <b>1561.00</b><br>配货中 |
| 0                | 🔞 🖗 😂 🏔 🕷 日本店                                    | i / 可合并 / @ RU80                                       | 4370516CN +                         |        |                                                             |                                          |      |                           |
|                  | X 出库 👻 🖬 提交平台                                    | 🕯 🕒 मिम्र 🔹 🔮                                          | 暂着订单 🔻 🖣                            | • 4    |                                                             |                                          |      |                           |

| From :<br>Lin Wei WanDa A2#1716, tai ji<br>Azhan a bai bai bai bai bai bai bai bai bai b    | untra<br>Ship To                                                                                                    | 6YC<br>Incked 平小包<br>Structure Els Hendrickx | 33 Mechel                           |  |  |  |  |
|---------------------------------------------------------------------------------------------|----------------------------------------------------------------------------------------------------|----------------------------------------------|-------------------------------------|--|--|--|--|
| ang qu, tu zhou shi, tu jian sher<br>g, China, 350001<br><u>Phone: 13809503397</u><br>中郎义乌仓 | Phone:                                                                                                    | 0032-0494-6200                               | 33 Mecher<br>0<br><sub>33</sub> 比利时 |  |  |  |  |
| DescriptionContents                                                                         | Kg                                                                                                    | Val(USD)                                     | GoodsOrig                           |  |  |  |  |
| Necklace x 1                                                                                | 0.01                                                                                                    | 3.14                                         | CN                                  |  |  |  |  |
| TotalGrossWeight(kg):                                                                       |                                                                                                    | 3.14                                         |                                     |  |  |  |  |
| I certify that the particulars give<br>oes not contain any dangerous                        | I certify that the particulars given in this declaration are correct and this item of<br>oes not contain any dangerous articles prohibited by legislation or by postal of |                                              |                                     |  |  |  |  |
| customers regulations.<br>Sender's signiture& Data Sig                                      | ned:                                                                                                    |                                              | CN22                                |  |  |  |  |

按"Ctrl+P"或者点击打印按钮开始打印。

建议:使用火狐或者谷歌浏览器。

#### 2.1.5 出库

出库功能同时包含了提交平台,此时不会进入到待出库阶段,订单处理完成,同时也可 以使用扫码出库的方式出库。当使用扫码出库时,可勾选是否需要称重、标记、备注 等更多响应选项。

|      | 新订单                                     | 8                                                  | 已打                            | 包 2                                                             | 配货中                    | 2 待出库                                                                                                    | 1                                                           | ⊋常 1                      |
|------|-----------------------------------------|----------------------------------------------------|-------------------------------|-----------------------------------------------------------------|------------------------|----------------------------------------------------------------------------------------------------|-------------------------------------------------------------|---------------------------|
| 0 II | en 🔹                                    | ▲ 提交平台 🕺                                           | 出库 👻 🛄 打                      | 3码响应 🗅 汇总拣约                                                     | き 批量 → 前删除             | 自动识别                                                                                                    | ▼ 双击批量搜索                                                    | Q搜索                       |
| 标记:  | 0                                       | 💊 BM 测试别词                                          | Ai s                          | TEST1                                                           |                        |                                                                                                    |                                                             |                           |
| 系统;  | 0                                       | 已合并买                                               | 家备注 我的智                       | A注 有留言 库                                                        | 存不足                    |                                                                                                    |                                                             |                           |
| Q搜   | 索器▼                                     | 店铺 🕶 订单状                                           | あ • 打印状态                      | ちゃ 国家 时间                                                        | 旬▼ 物流▼ 数量▼             | 其他▼                                                                                                    | 2 刷新                                                        | 打包时间: 降序 🕶                |
|      | 订单4                                     | 号/平台订单号                                            |                               | 产品                                                              | 买家                     | 时间                                                                                                    | 物流                                                          | 金额/状态                     |
|      | OWT203<br><b>a</b> 249-1<br>7 🗷<br>E    | . <b>711160008</b><br>6092250-631746<br><b>己完成</b> | USI<br>SKU<br>colusize<br>123 | D 14.05 x 1 piece<br>J:0054-8-S-white<br>or :White<br>e :S<br>3 | 佐々木翔太 ► 日本<br>▲ 佐々木翔太  | 下单: 2017-11-16 22:38<br>付款: 2017-11-16 22:38<br>打包: 2017-12-06 14:15<br>虚拟: 2017-12-05 13:22<br>发货剩余: 已到期 | <ul> <li>▲ FBM</li> <li>● 义乌市荣邦货运代理<br/>有限公司 EUB</li> </ul> | JPY <b>1561.00</b><br>配货中 |
|      | <ul> <li>③ ⑥ ♀</li> <li>★ 出库</li> </ul> | <ul> <li>● @ ¥ ● 日本店</li> <li>● 提交平台</li> </ul>    | ▲打印                           | ■ LX038239753CN<br>◆ 查看订单 ◆                                     | ආ OWT201711160007 A1 × | TEST1 ¥ BM 测试别动 ¥                                                                                         | +                                                           |                           |

| 新订单           |       | 己打包    | 2     | 配货     | <b>†</b> 2 |
|---------------|-------|--------|-------|--------|------------|
| ● 打印 ▼ ● 提交平台 | ★出库 ▼ | 🎟 扫码响应 | □汇总拣货 | ≫ 批量 ▼ | @ 删除       |

| Γ | 选择扫码响应          | a x      |
|---|-----------------|----------|
|   | 请选择扫码后立即进行的操作   |          |
|   | ● 出库 ● 提交平台 ● 无 |          |
|   | □ 标记            |          |
|   | □ 移除标记          |          |
|   | □ 备注            | <u> </u> |
|   | □ 称重            |          |
| l | □ 打印            |          |
|   | 确认取消            |          |

当出现【扫码出库】时,请将输入法切换至英文状态。并对面单中的条码进行扫描,系 统会自动检测中该订单,并自动出库。

| 扫码出库                                  |                                                                                                    |                                            | C X |
|---------------------------------------|----------------------------------------------------------------------------------------------------|--------------------------------------------|-----|
| ■ □□□请用扫描条码运单号                        | 出 当前订单                                                                                                    |                                            |     |
| 请扫描条码<br>JNTCU1100006006YQ 19:45:54 ✓ | BE 比利时<br>Els Hendrickx<br>OWT201701160087<br>◎ 首饰店 正式店舗<br>USD 3.14<br>未提交<br>上海EUB<br>81429528351565<br>等待买家政告 | USD 3.14 x 1 piece<br>Metal Color : silver |     |
| 当扫描后立即执行以下操作<br>望 无                   |                                                                                                    |                                            |     |
|                                       | 关闭                                                                                                    | Ð                                          |     |

提示:如勾选了称重出库,请先扫描包裹、再将包裹放入电子称。当看到旺销王收到 重量之后,才算称重完成。

#### 2.1.6 待出库

【出库】: 出库包含提交平台与库存扣减

【提交平台】:由于各个平台对于卖家发货时间有着严格的限制,但实践中仍然会发生各种意料之外的事导致货不能及时发出,这时我们可以点击【提交平台】,此时可以避免了延期发货导致平台处罚,订单则会移动至待出库中。

|     | 新订单 8                                                        | 已打包 2                                                                       | 配货中(                  | 2 待出库                                                                                        | 1                    | 异常 1                      |
|-----|--------------------------------------------------------------|-----------------------------------------------------------------------------|-----------------------|----------------------------------------------------------------------------------------------|----------------------|---------------------------|
| ₽IJ | 印 - *出库 - 1111                                               | 日码响应 ♀汇总拣货 ♥批量▼                                                             | 會 删除                  | 自动识别                                                                                         | ▼ 双击批量搜索             | Q搜索                       |
| 系统  | <b>2</b> 已合并 实                                               | 家备注 我的备注 有留言 丰                                                              | ERP打包 库存不足 未配         | Ext                                                                                          |                      |                           |
| Q.搜 | 索器▼ 店铺▼ 订单状                                                  | 态▼ 打印状态▼ 国家 时                                                               | 间▼ 物流▼ 数量▼            | 其他▼                                                                                          |                      | 2 刷新 排序▼                  |
|     | 订单号/平台订单号                                                    | 产品                                                                          | 买家                    | 时间                                                                                           | 物流                   | 金额/状态                     |
|     | OWT201711160006<br><b>3</b> 249-6092250-631746<br>7 で<br>已完成 | USD 14.05 x 1 piece<br>SKU:0054-8-5-white<br>color :White<br>size :S<br>123 | 佐々木翔太 ⊨ 日本<br>▲ 佐々木翔太 | 下单: 2017-11-16 22:38<br>付款: 2017-11-16 22:38<br>打包: 2017-12-08 10:26<br>发货: 2017-12-08 10:48 | ▲ FBM<br>● 递四方杭州小包挂号 | JPY <b>1561.00</b><br>待出库 |
|     | ◎ 🕸 🖓 🖨 🖓 🐐 日本店                                              | ★可合并 欄 RU804370516CN                                                        | +                     |                                                                                              |                      |                           |
|     | ★出库 → 日初印 →                                                  | 直看订单・・・・・・・・・・・・・・・・・・・・・・・・・・・・・・・・・・・・                                    |                       |                                                                                              |                      |                           |

### 2.1.7 完成

| ERPijf 単編号 2017-11-16 10:38       金额       JPY 1561.00       店舗<br>3 Amazon       PSRL牌睡衣<br>日本店       状态       已完成         已下单       已到帐       已打包       已分配运 半       未打□       已提文平台       已结束         基础信息       财务       时间       日志       即除       日本       日本       日 |
|----------------------------------------------------------------------------------------------------|
| 已下单       已到帐       已打包       已分配运单号       未打印       已提交平台       已结束         基础信息       备注       包裹信息       财务       时间       日志       跟踪 <td< th=""></td<>                                                                                                    |
| 基础信息       财务       时间       日志       跟踪         文家信息       物流信息         收件人:       佐々木翔太       手机:       23234234234       电话:       0975292963       买家选择物流:       FBM         国家:       JP 日本       省/州:       大分県       城市:       City2       支家选择物流::       递四方 - 杭州小包挂号         邮寄地址:       大分市宮河内ハイランド66-1       邮编:       870-0275       亚马逊订单号/状态 2         买家邮箱:       6bxnwg6fx6tyyn6       买家ID:       佐々木翔太       买家昵称: -       249-6092250-6317467       已完成                                                                                                    |
| 要家信息         物流信息           收件人: 佐々木翔太         手机: 23234234234         电话: 0975292963         买家选择物流: FBM           国家: JP 日本         省/州:大分県         城市: City2         卖家选择物流: 递四方 - 杭州小包挂号           邮寄地址: 大分市宮河内ハイランド66-1         邮编: 870-0275         亚马逊订单号/状态 ご           买家邮箱: 6bxnwg6fx6tyvn6         买家ID: 佐々木翔太         买家昵称: -         249-6092250-6317467         已完成                                                                                                    |
| 收件人: 佐々木翔太       手机: 23234234234       电话: 0975292963       买家选择物流: FBM         国家: JP 日本       省/州: 大分県       城市: City2       支家选择物流: 递四方 - 杭州小包挂号         邮寄地址: 大分市宮河内ハイランド66-1       邮编: 870-0275       亚马逊订单号/状态 ご         买家邮箱: 6bxnwg6fx6tyvn6       买家ID: 佐々木翔太       买家昵称: -       249-6092250-6317467         印本       印本       日本       日本       日本                                                                                                    |
| 国家: JP 日本     省/州:大分県     城市: City2     卖家选择物流: 递四方 - 杭州小包挂号       邮寄地址: 大分市宮河内ハイランド66-1     邮编: 870-0275     亚马逊订单号/状态 ご       买家邮箱: 6bxnwg6fx6tyvn6     买家ID: 佐々木翔太     买家昵称: -     249-6092250-6317467     已完成                                                                                                    |
| 邮寄地址:大分市宮河内ハイランド66-1     邮编:870-0275     亚马逊订单号/状态 こ       买家邮箱:6bxnwg6fx6tyvn6     买家ID:佐々木翔太     买家昵称:-     249-6092250-6317467     已完成                                                                                                    |
| 买家邮箱:6bxnwg6fx6tyvn6     买家ID:佐々木翔太     买家昵称:-     249-6092250-6317467     已完成                                                                                                    |
|                                                                                                    |
| amazon.co.jp                                                                                                    |
| 图像 名称 sku/价格/数量/规格 运费/物流时间 报关信息                                                                                                    |
| 女性のナイトドレススタンド襟コンフォート     0054-8-S-white     免运费     英文品名:test       固体ポケット手紙onesies     USD 14.05 x 1 piece<br>color:White     中文品名:连衣裙       家ize:S     申报⑪童: 0.100kg                                                                                                    |

完出库成后,点击【查看订单】后见到【订单详情对话框】,可以看到订单的发货状态 处于【已完成】

## 2.2 订单自动处理规则

由于发货渠道多样,每个订单来自的国家不同,甚至针对带电、带液、金额 范围、重量范围等条件约束,手工逐个配对显然不够高效。旺销王提供订单自动 处理规则的功能。可根据提供的条件和响应规则做一次预设,在新订单同步后可 自动执行打包。

#### 2.2.1 配置订单处理规则

点击【订单管理模块】中的【自动处理规则】按钮。并点击右上角的【新增 自动规则】。最终对其进行配置。

自动处理规则

| 自动规则列表                                |                                                                                                    |        | 0 C X      |
|---------------------------------------|----------------------------------------------------------------------------------------------------|--------|------------|
| 日 自动规则                                |                                                                                                    |        | 新增自动规则     |
| 规则名称                                  | 触发条件与处理方式                                                                                                    | 自动执行状态 | 操作         |
| 小工匠关合                                 | 触发条件                                                                                                    |        | ` <b>'</b> |
| 小于5美金<br>累计执行 80 次<br>查看日末            | 当 状态 属于 新订单<br>且 排除 国家 属于 韩国(KR) 或者 国家 属于 智利(CL) 或者 发货剩余时间 为 5 天                                                           | ON     | 设直 ▼       |
| 旦省口心                                  | 处理方式                                                                                                    |        |            |
|                                       | <ul> <li>订单分组为未分组</li> <li>发货渠道为中国邮政挂号小包 - 中邮福州仓 旦 仓库为系统仓库</li> <li>发送留言</li> <li>打印状态为 已打印</li> <li>异常状态为 标记异常</li> </ul> |        |            |
| +                                     | 触发条件                                                                                                    | OFF    | 278 _      |
| ステラ <del>実並</del><br>累计执行 0 次<br>查看日志 | 当 状态 属于 新订单<br>旦 <b>订单价格</b> 大于等于 5<br>旦 <b>店铺</b> 属于 首饰店 正式店铺                                                             | OFF    |            |
|                                       | 处理方式                                                                                                    |        |            |
|                                       | 发货渠道为 福州小包挂号 且 仓库为 系统仓库                                                                                                    |        | -          |
|                                       | 关闭                                                                                                    |        |            |

配置规则时,请选择所属的订单状态如【新订单】。点击下面的加号,打开 【执行条件项目对话框】确定后即可将条件加入。并在右边勾选响应结果【打包】, 指定发货物流渠道。

| 创建订单规则                      | 3 X                                                                                                    |
|-----------------------------|----------------------------------------------------------------------------------------------------|
| <b>规则名称</b> 请输入订单的规则名称 执行条件 | 响应结果                                                                                                    |
| 当状态属于                       | □ 备注                                                                                                    |
| ● 新订单 ◎ 打包后 ◎ 提交平台后 ◎ 出库后   | □ 分组                                                                                                    |
| +                           | <ul> <li>✓ 打包</li> <li>● 指定渠道</li> <li>● 自动优选</li> <li>发货渠道</li> <li>中国邮政挂号小包 - 中邮</li> <li>▼</li> <li>指定仓库</li> <li>系统仓库</li> <li>▼</li> <li>送留言</li> <li>设置打印状态</li> </ul> |
|                             | <ul> <li>→ 市市</li> <li>→ 市市</li> <li>→ 市市</li> <li>→ 市市</li> </ul>                                                                                                    |
| 确认 取消                       |                                                                                                    |

| 执行条件项目     |       | e x |
|------------|-------|-----|
| □ 平台       |       | ^   |
| □ 店铺       |       | - 1 |
| □ 国家       |       |     |
| □ 分组       |       |     |
| □ 发货剩余时间   |       | 尤   |
| 订单金额(USD)  |       | ÷   |
| □ 订单产品数量   |       |     |
| □ 产品SKU数量  |       |     |
| □ 订单重量(kg) |       |     |
| 产品(SKU)    |       | - 1 |
| □ 是否含电     |       |     |
| □ 是否含液体    |       |     |
|            | 确定 取消 |     |

最终,通过以上配置后启动即可。当系统遇到新订单,会自动将符合条件要求的订单打包到指定的物流渠道。减轻您的工作负担。

#### 2.2.2 手动执行订单处理规则

新订单处理规则仅针对【已启动】规则的新订单有效。在某些情况下,您可 能不希望新订单立即针对处理规则发生影响。并希望在同步进来后对订单进行审 核再做决定。因此旺销王提供【批处理】的功能。

先勾选相应的订单,并点击【批量】的下拉菜单,选择【批处理】

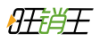

| <b>`</b> ≫ ∄  | 比量▼    | @ 删图     | 余 |  |  |  |  |  |  |  |
|---------------|--------|----------|---|--|--|--|--|--|--|--|
| ľ             | 编辑     |          |   |  |  |  |  |  |  |  |
| P             | 批处理    |          |   |  |  |  |  |  |  |  |
| ۹             | 标记     |          |   |  |  |  |  |  |  |  |
| ආ             | 复制为新   | 复制为新订单   |   |  |  |  |  |  |  |  |
| U             | 北量配对商品 |          |   |  |  |  |  |  |  |  |
| <b>:</b><br>• | 消息群众   | <b> </b> |   |  |  |  |  |  |  |  |
| ₽             | 设置打印   | 印状态      |   |  |  |  |  |  |  |  |
| 0             | 异常     |          | • |  |  |  |  |  |  |  |
|               | 待确认    |          |   |  |  |  |  |  |  |  |
| 0             | 作废     |          |   |  |  |  |  |  |  |  |
| •             | 退回     |          |   |  |  |  |  |  |  |  |
|               | 速卖通    |          |   |  |  |  |  |  |  |  |
| ហូ            | 订单诊断   | 沂        |   |  |  |  |  |  |  |  |
| C             | 更新     |          |   |  |  |  |  |  |  |  |

选择您要执行的规则,点击【执行】即可开始。

注意:即使您选择了执行规则,系统依然会判断条件是否符合要求,若条件 不符合要求的订单,依然不会被执行。

| 誧                | 执行规则          |       |        |        | 3 × |
|------------------|---------------|-------|--------|--------|-----|
|                  | 请勾选相应的规则后开始执行 |       | ◆ 新建分组 | ☑ 规则管理 | ◆排序 |
| 160<br>835       | □ 未分组         |       |        |        |     |
| 家收               | □ 小于5美金 移动到   |       |        |        |     |
|                  | □ 大于5美金 移动到   |       |        |        |     |
|                  |               |       |        |        |     |
| 14(              |               | 执行 取消 |        |        |     |
| <u>957</u><br>成. |               |       | _      |        |     |

## 第三章 产品刊登

### 3.1 采集

旺销王采集支持单产品采集,店铺中指定的某些类目采集,以及全店铺采集。旺 销王目前支持采集的站点包括:1688、阿里国际站、速卖通、ebay、亚马逊、 敦煌网、淘宝、天猫等。采集国内中文网站,旺销王会自动翻译文字内容、且自 动调整价格按汇率换算为美元。

#### 3.1.1 下载采集插件

点击旺销王 ERP 的产品刊登模板中【采集箱】或者【批量采集】按钮后,

| 7 <sup>±±</sup>  | 品刊登 🔻 物流管 | 管理 ▼ 容服中4 | 心 👻 商品 | 论库▼ 采购管理▼         | 数据报表▼    | 系统设置 👻 | 工单     |                 |          |                                |        |             |
|------------------|-----------|-----------|--------|-------------------|----------|--------|--------|-----------------|----------|--------------------------------|--------|-------------|
| >,本              | 系统将帮助您智能化 | 管理店铺,为打造  | 高销量提供  | 帮助。               |          |        | ❷提出宝领  | 贵建议,改善 <b>府</b> | 用户体验 QQ群 | 1:5 <mark>4</mark> 9011249 ( 린 | 满) QQ群 | 2:576935530 |
| ]                |           |           | + 増加新  | <b>午品 +</b> 添加跟卖产 | 品 日本刊章 - | ▲ 采集箱  | ▲ 批量采集 | や诊断             | ●搬家 -    | 导入/导出▼                         | 高级▼    | 2同步         |
| •                | ☑ 批量编辑    | ▶ 分组 ● 标记 | 自删除    | •                 |          |        | 商品名称▼  | 请输入商品名          | 3称搜索     |                                | Q搜索    | 高级搜索 ×      |
| 0                | 标记        | ● 商品属性Ŧ   | 國共敗    | ◆我的 未标记           |          |        |        |                 |          |                                |        |             |
| <b>7)</b><br>(0) | 区间        | 选择价格区间    | 0      |                   |          |        |        |                 |          |                                |        |             |
| (0)              | 日間像       | 创建时间      | 状态     | 类目                |          | 7      | 产品标题   |                 |          | 售价                             | 下架     | 原因          |

在对话框中看到以下图示,任意点击都会跳转至插件下载界面

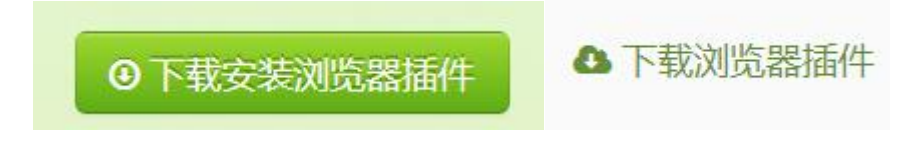

#### 3.1.2 安装采集插件

在插件下载界面可以看到目前采集插件只支持谷歌浏览器、360 浏览器、QQ 浏 览器、猎豹浏览器、火狐浏览器

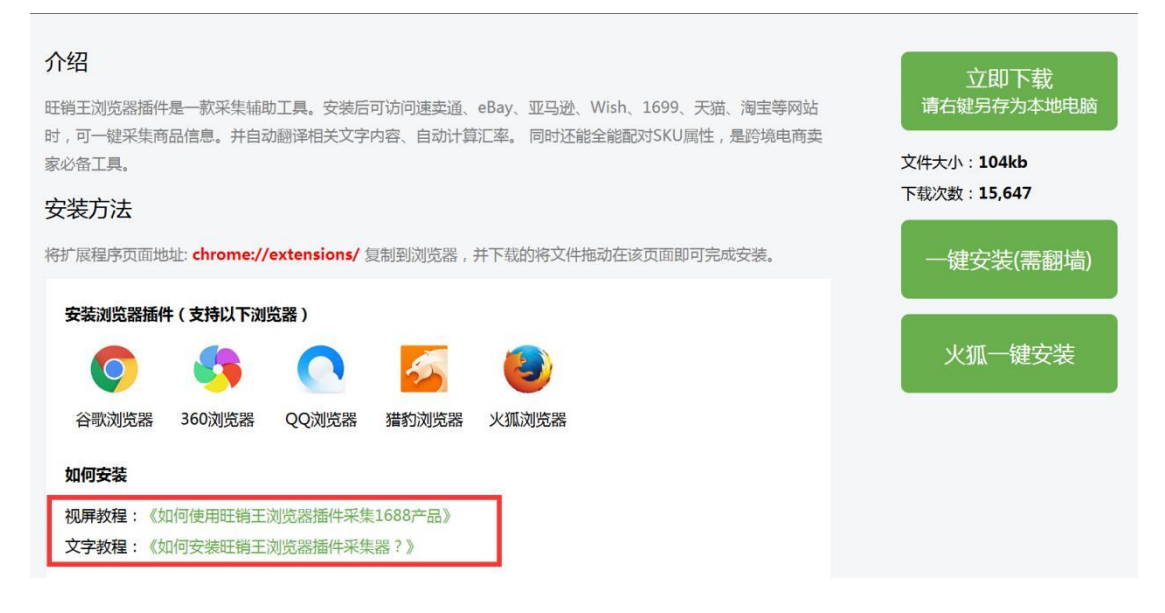

由于浏览器插件会进行不定时更新,具体安装教程以插件下载界面为准。

#### 3.1.3 采集箱采集

在安装完采集插件后,我们在浏览相应的网站时将鼠标移动到图片时会 发现图片上有了相应的图标。

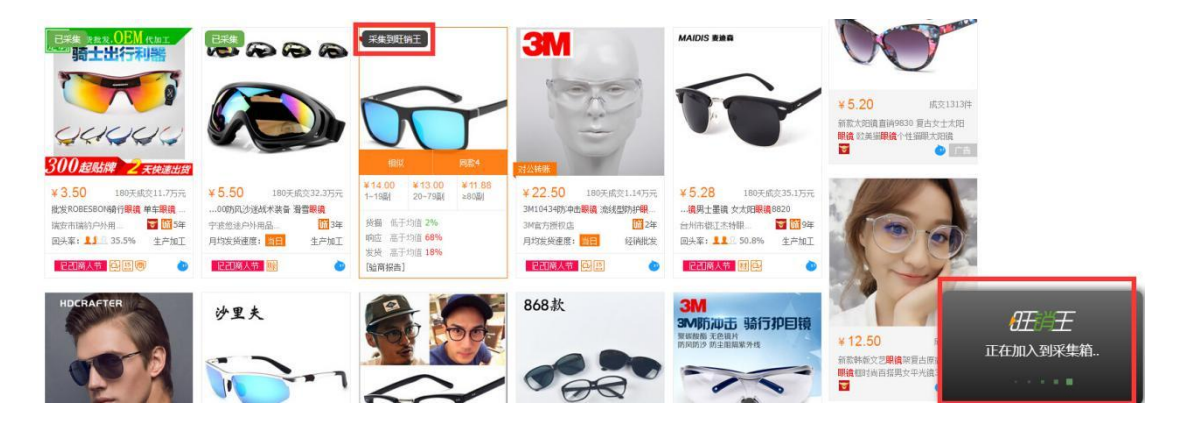

或者在浏览相应的产品时,点击右键可以看到【添加到旺销王采集箱】

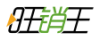

(220) 勇士太阳镜户外开车专用 驾驶员偏光太阳眼镜运动防紧

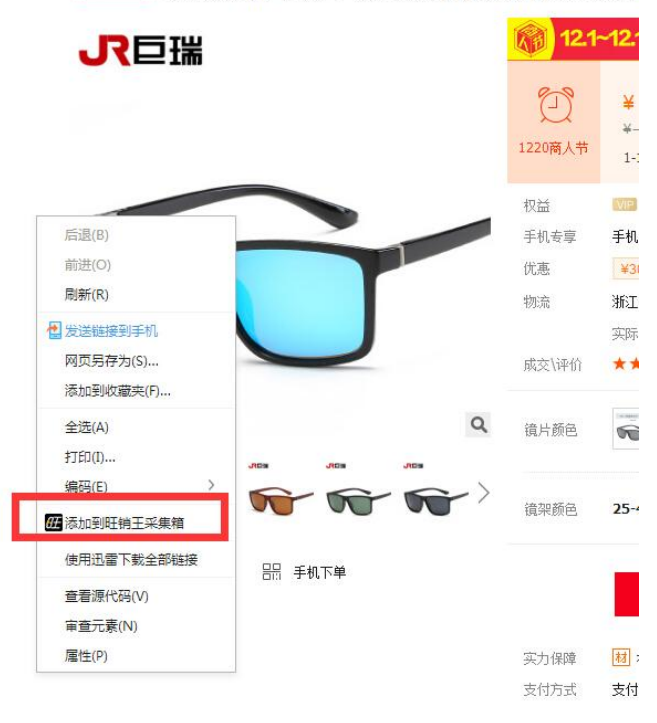

在图片上点击添加或者右键添加后,返回至旺销王后台【我的采集箱】 中,对相应的产品进行勾选,点击完成即可完成采集。

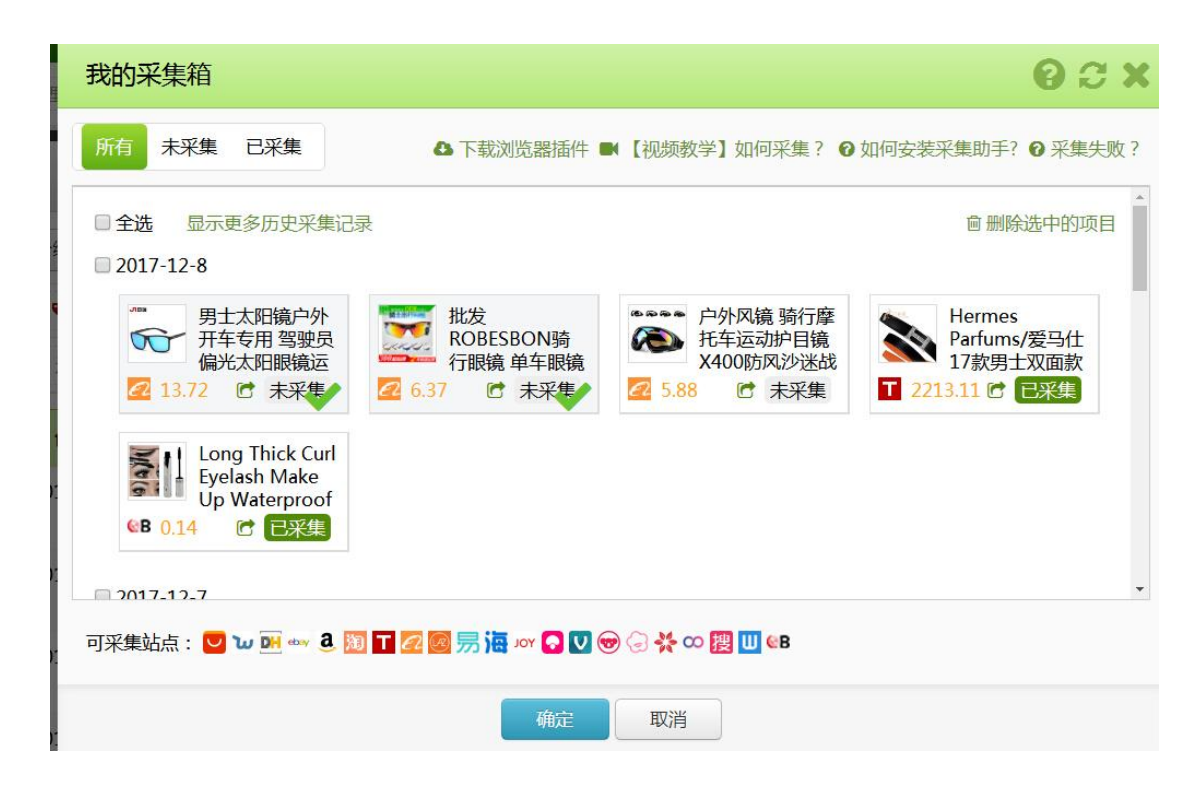

#### 3.1.4 批量采集

在安装完采集插件后,复制需要采集产品的链接,或者店铺链接。

| 🔒 https | s://fangou.168 | 8.com/?spr        | n=a261y.7        | 7663282.0.0         | ).1ffcfc4d    | JTH7X0                                                                                                    |                    |                               |                          |            |            |                   | j.       |
|---------|----------------|-------------------|------------------|---------------------|---------------|----------------------------------------------------------------------------------------------------|--------------------|-------------------------------|--------------------------|------------|------------|-------------------|----------|
| 5理中心 😤  | 百度 💴 发表文章      | 新 新 首页 -          | 2首页 -            | <mark>™</mark> 导读-我 | ♦ 导读-我        | 🐼 张国鑫                                                                                                    | 逗 [新提醒             | 🛄 邦阋-外                        | 🐹 A站 🕟 视频                | 管理- 前跨境卖家  | 🕴 🥠 跨境卖家   | 🗱 亚马逊卖            | 《福步外贸    |
|         |                |                   | ٦ <mark>،</mark> | 122                 | 0 <b>₹</b>    |                                                                                                    | -                  |                               |                          |            | 今前         | 行業社               | 进入       |
|         |                |                   |                  |                     |               | 307                                                                                                    |                    | -                             | No.                      |            |            |                   |          |
|         | □ 手机阿里         | 939               | 青登录 免费:          | 11.999              |               |                                                                                                    | 1688首页 #           | 的阿里~ 进                        | 货单 🚺 ~ 🗌 🗙               | 牧驪夫~│ 诚信通月 | 暖务~   実力商募 | [~  我是供应商         | 5~   客服中 |
|         | 1688           | 3 跨境<br>kj.1688.  | 专供<br>som        | ■ 1<br>日間: M        | 計 ]]店<br>111  | 货描  ¤<br>3%↑ 44                                                                                                   | 响应 发货<br>8%↑ 22%↑  | 回头率<br>23%                    | <u>010</u><br>0113       | 输入         | 卒品关键词      |                   | 搜本田      |
|         |                | ۲ <b>۔</b><br>ر_` |                  |                     |               | -                                                                                                    | 「家直<br>FOCUS ON FA | FANGOU<br>HI 专注               | で<br>你品批发<br>RYWHOLESALE |            | 大客户制       | 点击收<br>— BOOK MAR | 藏<br>ĸ   |
|         |                | 首页                | ą <b>( 1</b> 2   | 20 商人书              | <b>&gt;</b> # | ・ 「 「 「 」 「 」 「 」 「 」 「 」 「 」 」 「 」 」 「 」 」 「 」 」 」 「 」 」 」 「 」 」 」 」 」 「 」 」 」 」 」 」 」 」 」 」 」 」 」 」 」 」 」 」 」 」 | 公司档题               | 案 公司相                         | 1册 联系方                   | 式 在线询价     | 代理加盟       | 徵商代理              |          |
| R       |                |                   |                  |                     | m             |                                                                                                    |                    | Fuesta<br>Palastan<br>Palasta | and an                   | R          |            | A                 |          |

返回旺销王后台【批量采集】中,粘贴相应的店铺链接或者产品链接,点击 完成即可完成采集。

| 产品采集                                          | 3                                        |
|-----------------------------------------------|------------------------------------------|
| 请输入【商品链接】或【店铺链接】链接地址(URL):                    | 多个商品链接可换行分割                              |
| 采集链接配置                                        | ■如何采集? 3 如何采集? 3 采集失败?                   |
| https://fangou.1688.com/?                     | xo                                       |
|                                               |                                          |
|                                               |                                          |
|                                               |                                          |
| 可采集平台: 💟 3 🙋 📴 题 🗤 🔳 🚥 🖙 💽 💟 😁 😔              | 【原理】采集前请先下载并启动"旺销王浏览器插<br><del>-</del> " |
| or (四) (1) (1) (1) (1) (1) (1) (1) (1) (1) (1 |                                          |
| 下一步                                           | ◎下载安装浏览器插件                               |

另外店铺采集可以进行类目分类、分段的采集。

| 卖取店铺: https://fa  bu.1688.c      | dJTH7X0 |
|----------------------------------|---------|
| ● 全店所有产品                         |         |
| □ 采集分段 (产品较多时建议使用分解              | 没采集)    |
| ◎ 指定店铺类目(按住CTRL键,可多选)            |         |
| 活动抢购<br>店长推荐<br>热卖推荐             |         |
| 11月份新品<br>10月份新品<br>9月份新品        |         |
| 8月份新品<br>天天特卖<br>项链<br>项链- 精致毛衣链 |         |
| 项链 - 短款项链<br>耳饰                  |         |

#### 3.1.5 采集效果

支持多平台采集,跨平台自动匹配 SKU、属性,智能化采集,无需任何修改可直接刊登。

自动汇率换算/采前关键词过滤/自动翻译/过滤关 联营销过滤广告和促销文 字/过滤与产品无关的装饰性图片

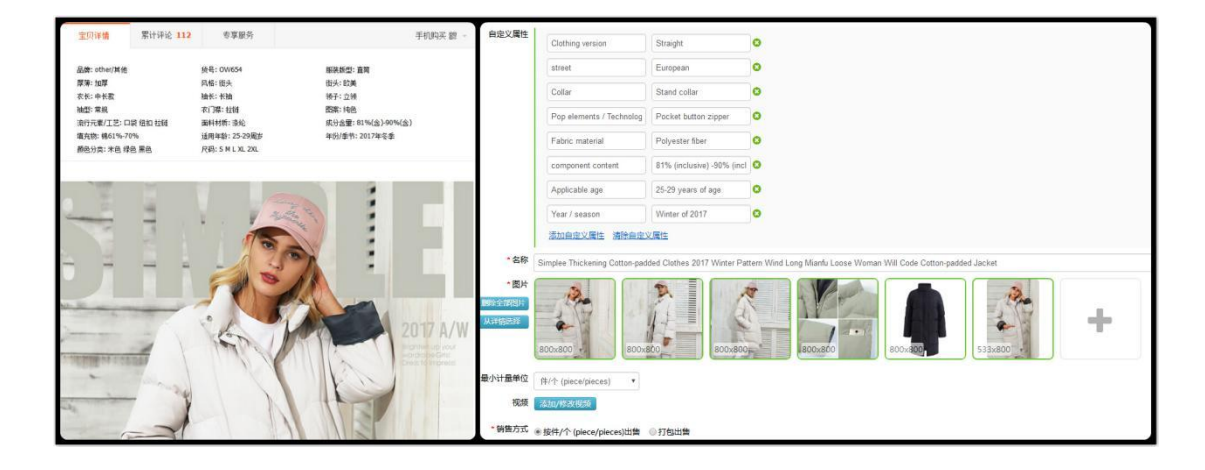

## 3.2 产品编辑

完成采集后,根据需求点击【编辑】即可编辑产品类目。

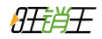

| 图像   | 状态   | 类目   | 店铺分组 |        |
|------|------|------|------|--------|
| 8    | 未刊登  | T恤   | -    | 123123 |
| Q 查看 | 详情 🔻 | ☑ 编辑 | 會删除  | ]      |

| 刊登 > 产品编辑                  | <b>揖</b> 标题优化 | r.                                                                                                    |
|----------------------------|---------------|----------------------------------------------------------------------------------------------------|
|                            | •             | 导入现有产品信息 ≣载入模板 + 增加新产品 9 诊断 > 标记                                                                                                    |
| ~                          | 基本信息          | 洋情描述  手机详情                                                                                                    |
| <b>:</b> ■ <sub>所在类目</sub> | 服装/服饰配件       | t>女装>上衣, T恤>T恤                                                                                                    |
| ▶ <u>* 产品属性</u><br>更新属性模板  | !品牌           | 请选择                                                                                                    |
|                            | !材质           | □ Cotton(棉) □ Silk(真丝) □ Cashmere(羊绒) □ Polyester(涤纶)                                                                                      |
|                            |               | <ul> <li>Wool(羊毛) □ Bamboo Fiber(竹纤维) □ Lycra(葉卡) □ Modal(莫代尔)</li> <li>□ Microfiber(超细纤维) □ Nylon(尼龙) □ Rayon(人造丝) □ Linen(亚麻)</li> </ul> |
|                            |               | □ Spandex(氨纶) □ Acetate(醋酸纤维) □ Acrylic(腈纶) □ Viscose(纤维胶)                                                                                 |
|                            | □ 面料类型        | □ Genuine Leather(真皮) □ PU(PU) □ Fur(皮草) □ Faux Fur(假皮草)                                                                                   |
|                            | !袖长           | Three Quarter(七分袖) ▼                                                                                                    |

### 3.2.1 产品编辑

如果是采集来的产品,类目、属性、SKU 会通过自动学习的算法匹配完成, 如果不增删图片可以直接进行刊登,那么如果是在旺销王后台新增产品,也可以 将固定的信息设置成为模板,在使用时载入,避免了重复操作、重复输入。

| 产品   | 品信息模板         |        |    | C           | × |
|------|---------------|--------|----|-------------|---|
| 以下属  | 于 速卖通 店铺的产品信息 | 保存预设配置 | -  |             |   |
| cn15 | 12199855(系统)  |        |    |             | • |
|      | 标题            |        |    | ◆新增标题模板     |   |
|      | 产品详情          |        |    | ◆ 新增详情模板    |   |
|      | 产品属性          |        |    | ◆新增属性模板     |   |
|      | 备货期           |        |    | ♣新增属性模板     |   |
|      | 有效期           |        |    | ◆新增属性模板     |   |
|      | 重量            |        |    | +新增重量模板     |   |
|      | 包装大小          |        |    | ◆新增包装大小模板   |   |
|      | 运费模板          |        |    | ◆新增运费模板     |   |
|      | 服务模板          |        |    | ◆新增服务模板     |   |
|      | 库存扣减方式        |        |    | ➡新增库存扣减方式模板 |   |
|      | 自定义属性         |        |    | ➡新增自定义属性模板  | - |
|      |               | 套用     | 取消 |             |   |

## 3.2.2 图像翻译

在产品信息编辑中,可以对采集而来的图片进行在线的美图、以及图像翻译, 目前支持多种语言翻译成英文。

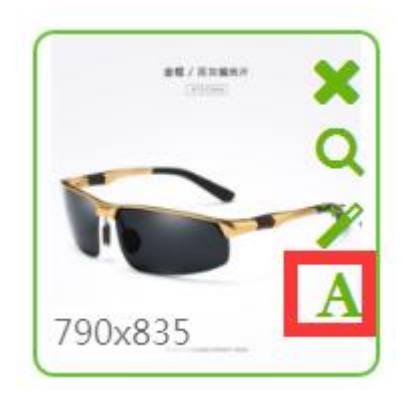

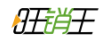

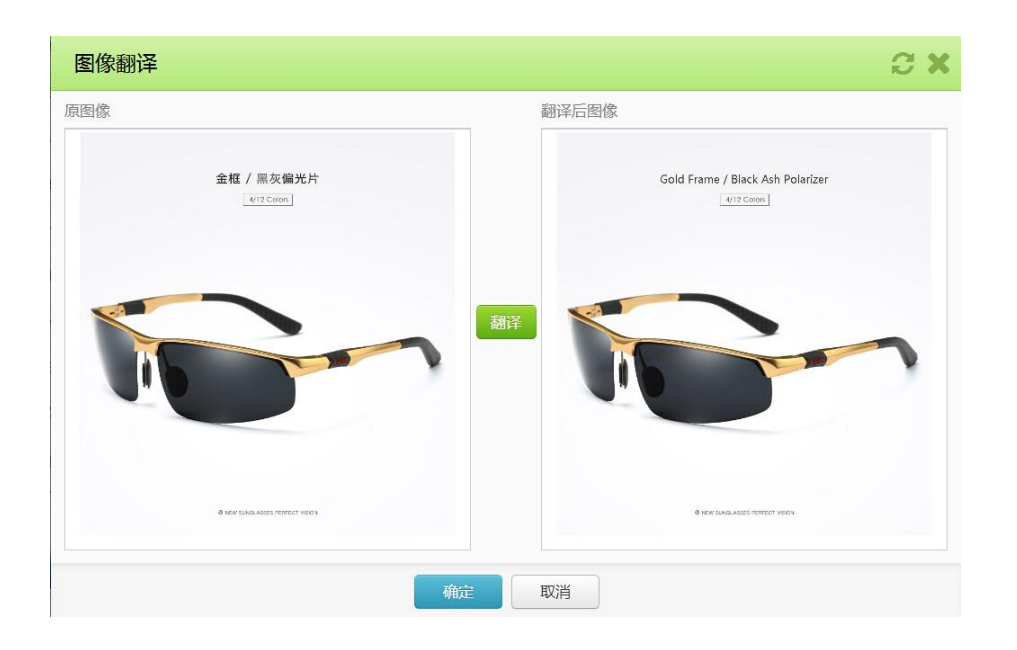

## 第四章 物流管理

## 4.1 物流商对接

目前旺销王已经对接了一百多家物流商,可以在【物流管理】列表中对物流 商进行授权

| (理)物流商家                                                                                     | 接                          |                              |        |        |
|---------------------------------------------------------------------------------------------|----------------------------|------------------------------|--------|--------|
| किरासि या                                                                                   | 列出旺销王已对接的物流商,若发现旺销王不存在您所使用 | 的物流商清联系客服为您对接 🛛 没有找到我要的物流南?物 | 流魂对接申请 |        |
| 本地物流商                                                                                       | 每外仓物流商                     |                              |        |        |
| 授权状态                                                                                        | 物流商                        | 上门揽收城市                       | 联系方式   | 帮助     |
|                                                                                             | 自定义货代                      | 不限                           |        | 查看如何授  |
| ✓ 已授权                                                                                       |                            |                              |        |        |
| <ul> <li>✓ 已授权</li> <li>✓ 已授权</li> </ul>                                                    | 速卖通线上发货                    |                              |        | 查看如何授  |
| <ul> <li>         已授权     </li> <li>         ご授权     </li> <li>         ご授权     </li> </ul> | 速奕通线上发货<br>Ebay亚太物流        |                              |        | 查看如何授权 |

本文以递四方为例,点击【添加授权】后会要求输入授权令牌 Token 代码

| 货代授权           | C X |
|----------------|-----|
| 自定义名称(请输入任意名称) |     |
| 请输入自定义名称       |     |
|                |     |
| 授权令牌Token      |     |

登陆到递四方后台之后,输入您的递四方账号和密码,进入递四方的账号后 点击页面中的 token 查询

| 投诉电话: 0755-23508058 客 <b>展: <sup>**</sup></b>                  | 🖑 重小萍 电话: (86-591) 83549067 邮箱: qingxp@4px.com                                                                                                    | [退出] |
|----------------------------------------------------------------|----------------------------------------------------------------------------------------------------|------|
| <b>4P</b> X<br>递四方速递                                           | 28.1000 28.1000 | 帮助中心 |
|                                                                | [在线订单] 问题快件] [费用管理] 运单查询 [查询工具] 更改密码]                                                                                                    | 账户中心 |
| • 查询工具 • 執迹查询                                                  | Token 査询 <u>4PX 对接文档下载</u>                                                                                                    |      |
| <ul> <li>○ 汇款点查询</li> <li>○ 世界时间</li> <li>○ Token查询</li> </ul> | API生产环境接口:<br>http://api.4px.com/OrderOnlineToolService.dll?wsdl<br>http://api.4nx.com/OrderOnlineService.dll?wsdl                                                                                                    |      |
| Z、只击TOKEN重调                                                    | Token:<br>production token: 039F2BF57(                                                                                                    |      |
|                                                                | sandbox token:<br>3、复制这里的Token到旺销王                                                                                                    |      |
| Copyright © 2                                                  | 004-2014 4px.com All rights reserved 系統旋陣申报: 🎖 — 线 😪 二线 在线容服 电话: 0755-29771100-1                                                                                                    |      |

最后将 Token 代码黏贴到旺销王,点击确认,完成授权。

## 4.2 运费公式

运费公式主要体现在,当新订单出现时未交运情况下,我们需要对该订单的 成本、利润进行估算。这时候需要有运费公式的帮助才能够试算。当订单交运后, 旺销王会更新实际的真实运费。

当新订单未交运前,订单详情的"财务"模块中展示的运费,会有备注"(试 算)"字样。

| 订单词            | f情                                             |                     |                 |               |               |                    |                     |                 |                | 0       |
|----------------|------------------------------------------------|---------------------|-----------------|---------------|---------------|--------------------|---------------------|-----------------|----------------|---------|
| ERP订单<br>OWUGN | 编号 20 <sup>-</sup><br>//20170419               | 17-04-19 06<br>0000 | 28 金額           |               | USD 6.19      | 店铺<br>V AliExpress | cn1519269948<br>s ] | mmm 状态<br>MML思  |                | 已完成     |
| E              | 下单                                             | 已到                  | ж               | 已打包           | 已分配运          | 单号                 | 已打印                 | 已提交平台           | B              | 誎       |
| 基础信机           | 9. 客户留                                         | 言 备注                | 包裹信息            | 财务            | 时间 日志         |                    |                     |                 |                |         |
| 图像             | 数量                                             | 收入                  | 商品成本            | 物流成本          | 包装成本          | 平台佣金               | 转账费                 | 退款金额            | 利润             | 利润率     |
|                | Universa                                       | l Torque Wi         | rench Set Drill | Head Sleeve S | Socket 7-19mm | n Ratchet Bushin   | ig Key Sliding F    | tod Spanner Mag | gic Gator Grip | Hand To |
|                | 1                                              | \$ 6.19             | \$ 2.20         | \$ 1.15       | \$ 0.00       | \$ 0.00            | \$ 0.00             | \$ 0.00         | \$ 2.85        | 45.97 % |
| 收入             |                                                |                     |                 |               |               |                    |                     |                 |                |         |
| 订单金额           | 页 <mark>\$6</mark> .19                         | 收入运费                | \$0.00          | 1             |               |                    |                     |                 | 合计收入           | \$6.19  |
| 支出(月           | <b>成本)                                    </b> | 新成本信息               | 1               |               |               |                    |                     |                 |                |         |
| 商品成本           | \$2.20                                         | 支出运费                | \$1.15(试算)      | 包材费 \$0.0     | 0 平台佣金        | \$0.00 转账          | 责 \$0.00            |                 | 合计支出           | \$3.34  |
| 利润             |                                                |                     |                 |               |               |                    |                     |                 |                |         |
| 合计利润           | \$2.85                                         | 利润率                 | 45.97%          |               |               |                    |                     |                 |                |         |
|                |                                                |                     |                 |               |               |                    |                     |                 |                |         |
|                |                                                |                     |                 |               | 关             | 闭                  |                     |                 |                |         |

## 第五章 客服中心

### 5.1 消息同步

在【消息同步】中分为【手动同步】和【自动同步】,可以根据需要同步的订单的 态状进行选择,同步项目勾选越少,效率越高。

选择好项目后点击【同步】,以便将平台的最新消息及消息的最新状态同步 到旺销王,当然无需每天手动同步,旺销王会根据规则每天定时同步消息。

| 消息同步                             | C X              |
|----------------------------------|------------------|
| 未开始                              | € 同步选中的店铺 店铺管理   |
| 所有平台 💟 📴 🛶 🐿 🧭 🔕                 |                  |
| □ 全选                             |                  |
| 🔲 🕑 系统 cn1512199855              | 同步               |
| 时间                               |                  |
| ☞修改 近50天 ▲当                      | 勾选未读或未处理时,不限时间范围 |
| 手动同步 (勾选项越少同步效率越高)               | □ 全选             |
| □ 仅未处理 □ 仅未读 ☑ 订                 | 单留言 🕢 站内信        |
| ☑ 自动同步 在 00:00,15:00,20:00 启动 修改 | □ 全选             |
| ✓ 未处理订单留言 ✓ 未处理站内信               |                  |

## 5.2 消息群发

站内信的推送营销可以说是一种成本最低,见效最快的营销方式了,那么通 过旺销王消息群发功能,不仅能够发送站内信,还可以发送国际短信、电子邮件。 并且可以附上领取型的优惠券,让店铺提升销量。

| Sector Contraction                                                                        |                                                                                                    |                                                                                                    | C X                                                                                                    |
|-------------------------------------------------------------------------------------------|----------------------------------------------------------------------------------------------------|----------------------------------------------------------------------------------------------------|----------------------------------------------------------------------------------------------------|
| 您当前是                                                                                      | <b>基础版</b> ,每天                                                                                                  | 仅可发送50封(已则                                                                                                    | 向营销版可发 <b>5000</b> 站内信)。 <b>升级到专业版</b>                                                                                       |
| 订单留言                                                                                      | 国际短信                                                                                                    | 电子邮件                                                                                                    | ☑ 自动跳过当天群发过的                                                                                                    |
| 请输入要发                                                                                     | 送的消息:                                                                                                    |                                                                                                    |                                                                                                    |
| Dear{买家<br>Thanks for<br>Because o<br>payment, a<br>the payme<br>shipment a<br>The faster | 名称}:<br><sup>•</sup> your order in<br>if the delivery<br>and some pro<br>nt as soon as<br>ilso.<br>you pay, the | n our store.<br>time which is depe<br>ducts are in hot sal<br>possible to ensure<br>quicker we will ship                                                                                                    | ended on the complete time of the<br>les, we honestly advise you to complete<br>that you have got the product and fast<br>). |
|                                                                                           |                                                                                                    | An of a successful to a state of a successful to a successful to a successful |                                                                                                    |
| 自动翻译<br>系统亦是:                                                                             | (双字々物)                                                                                                    | 〒 翻译预览: <u>(中)</u>                                                                                                    |                                                                                                    |

## 第六章 商品仓库

商品仓库的原理在于打造一个线上的虚拟仓库,在各个平台有订单完成时能 够进行相应的库存扣减,相较于线下的仓库而言,对整个库存的管理更为清晰便 捷,同时能够有效的制定采购计划

## 6.1 线上产品配对

我们在打造一个线上的虚拟仓库时,可以将平台上的产品同步到旺销王上,在【商品仓库】中生成相应的商品,这种情况大多适用于线上的产品没有输入 SKU 或者没有做好 EXCEL 文档的记录。

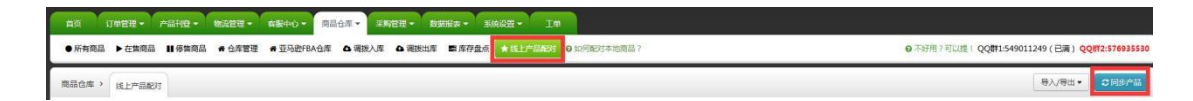

| 产品同步                | e x                   |
|---------------------|-----------------------|
| 未开始                 | <b>3</b> 同步选中的店铺 店铺管理 |
| 所有平台 💟 🖻 🔤 😈 🐻      | a                     |
| □ 全选                |                       |
| 🗌 💟 系统 cn1512199855 | 同步 🔺                  |
| 手动同步 (勾选项越少同步效率越高)  | □ 全选                  |
| ☑ 上架                | ☑ 审核中                 |

产品同步到【商品仓库】之后,还需要进行自动的配对,勾选【商品仓 库】和 【自动创建未找到配对的商品】。

| 商品仓库 | · KL*BR    | R               |                     |                          |             |                   |           |         |           |               |                |               |         | ₩ ₩ 1 | こ同時で品 |
|------|------------|-----------------|---------------------|--------------------------|-------------|-------------------|-----------|---------|-----------|---------------|----------------|---------------|---------|-------|-------|
| 自动起对 | 更新配对状态     | 6 抗量倒转          | :                   |                          |             |                   |           |         |           | _             |                |               |         |       |       |
| 状态   | 首先点        | 市自动香            | 己对                  |                          | 自动配对        |                   |           |         | c x       |               |                |               |         |       |       |
| 注: • |            |                 |                     |                          | 请选择配对条件     | _                 |           |         |           |               |                | 线LESKU · 请称   | λi≹£SKU | Q推集   | CRIBI |
| *    |            |                 |                     |                          |             | 生相同<br>B相同        |           |         |           |               |                |               |         |       |       |
|      | Fall an    | d winter Beanie | unisex Hip-Hop Ha   | t VOGUE Sport Beanie Cap | on 下影響      | 5文件 (表描文件)<br>5文件 |           | -       | 若没有严      | 格的对SKU编       | 扁码进行分类         | ,则            |         |       |       |
|      | + 1671 6   | Colo            | r : black white \$1 | .99 1823/3 X1 G          |             |                   | etting av | ы.      | 按照红框      | 勾选。           |                |               |         |       |       |
|      | + 8237 8   | Selfer Colo     | r : black gold \$1  | 99 ALSED 1 07            |             | PTX60             |           |         | 若有,勾:     | 选SKU编码和       | 相同             |               |         |       |       |
|      | + 523 4    | Colo            | r : Gray white word | 5 \$ 1.99 EEX75          | 1           | _                 |           |         |           |               |                |               |         |       |       |
|      | + 857 8    | REALIT Colo     | r : Gray black word | s \$ 1.99 NEXT/5         | -           | 开始                | 取.        | n       |           |               |                |               |         |       |       |
|      |            |                 |                     |                          |             |                   |           |         |           |               |                |               |         |       |       |
|      |            |                 |                     |                          |             |                   |           |         |           |               |                |               |         |       |       |
|      | 1 6        | Wrist           | Watch Ma            | an Fully automa          | tic Mechani | cs surface        | Quality   | y goods | Belt Wate | rproof Fashio | n Luminous Exe | rcise Male su | Irface  |       |       |
|      | -          |                 | 产品编号: 3             | 32573609212              | 店铺:系统       | 儿配数:              | 7/7       |         |           |               |                |               |         |       |       |
|      | · (9       | + 配对            | ☑ 已配对               | Color : Black            | \$ 636.07   | 配对为               | 9         | x1 🗷    | ×         |               |                |               |         |       |       |
|      | <b>'@</b>  | + 配对            | ☞ 已配对               | Color : Blue             | \$ 636.07   | 配对为               | 9         | x1 🗷 🗴  | :         |               |                |               |         |       |       |
|      | <b>'</b> @ | + 配对            | 区已配对                | Color : Brown            | \$ 636.07   | 配对为               | 6         | x1 🗷    | ×         |               |                |               |         |       |       |
|      | <b>'</b> @ | + 配对            | ☑ 已配对               | Color : Gold             | \$ 636.07   | 配对为               | 9         | x1 🗷 1  | c         |               |                |               |         |       |       |
|      | 'ê         | + 配对            | ☞ 已配对               | Color : Green            | \$ 636.07   | 配对为               | 6         | x1 🗷    | ×         |               |                |               |         |       |       |
|      | <b>'</b> @ | + 配对            | ☞ 已配对               | Color : Purple           | \$ 636.07   | 配对为               | 6         | x1 🗷    | ×         |               |                |               |         |       |       |
|      | 'ê         | + 配对            | 区已配对                | Color : Yellow           | \$ 636.07   | 配对为               | 6         | x1 🕼    | ×         |               |                |               |         |       |       |

在自动配对完成之后,会显示已配对,到这步之后就说明关联完成。之 后在完成相应的库存盘点、采购或者调拨入库,完成接下来的操作,一个直观、 具体、便于管理的线上虚拟仓库就打造完成了

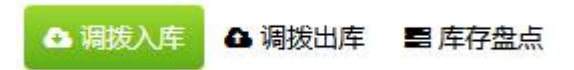

## 6.2 仓库的导入/导出

6.1 中介绍的是在线上订单中的 SKU 和线下仓库中的 SKU 不同,或者没有 SKU 的情况下的操作,6.2 是基于已有完备的 SKU 编码分类,并且已经写成相应的 Excel 文档的情况

| 商品1   | ③库▼ 采购 | 管理 🔹 数据 | 报表 ▼ 系統 | 设置▼ 工单  |                                                                                                    |          |              |                         |              |
|-------|--------|---------|---------|---------|----------------------------------------------------------------------------------------------------|----------|--------------|-------------------------|--------------|
| BA仓库  | △ 调拨入库 | ▲ 调拔出库  | ■ 库存盘点  | ★线上产品配对 | ● 如何配入<br><b>●</b> 如何配入<br><b>●</b> 如何配入<br><b>●</b> 如何配入<br><b>●</b> 如何配入<br><b>●</b> 如何配入<br><b>●</b> 如何配入<br><b>●</b> 如何配入<br><b>●</b> 如何配入<br><b>●</b> 如何配入<br><b>●</b> 如何配入<br><b>●</b> 和 第<br>· · · · · · · · · · · · · · · · · · · | 0%以上 QQI | 詳1:549011249 | (已满) <mark>QQ群</mark> 2 | 2:576935530  |
|       |        |         |         |         | 2 同步海                                                                                                    | 协仓库存     | +新增商品        | 盐导入▾                    | ▲导出          |
| 且 ● 杉 | 記 自删除  | )       |         |         | 商品SKU▼                                                                                                    | 请输入商品S   | KU 新         | 増/更新商品♪                 | 上传表格<br>下载模板 |

| SKU编码 | 父级SKU | 商品别名 | 商品名称        | 原产SKU | 分类名称  | 报关金额 | 报关品名(中) | 报关品名(英) | 采购链接        | 属性            | 单品重量 | 是否膏体 | 是否带电 | 是否带液体 | 销售图     |
|-------|-------|------|-------------|-------|-------|------|---------|---------|-------------|---------------|------|------|------|-------|---------|
| wxw-1 | 003   | 时尚珠宝 | 1Fashion Je |       | 3 耳坠  | 122  | 测试      | test    | http://deta | icolor:red;si | 0.03 | 否    | 否    | 否     | http:// |
| wxw-2 | 004   |      | 2Fashion Je | r .   | 4 耳坠  | 123  | 测试      | test    | http://deta | icolor:red;si | 0.04 | 否    | 否    | 否     |         |
| wxw-3 | 005   |      | 3Fashion Je |       | 5 耳坠  | 124  | 测试      | test    | http://deta | icolor:red;si | 0.03 | 否    | 否    | 否     |         |
| wxw-4 | 006   |      | 4Fashion Je |       | 6 耳坠  | 125  | 测试      | test    | http://deta | icolor:red;si | 0.03 | 否    | 否    | 否     |         |
| wxw-5 | 007   |      | 5Fashion Je |       | 7 耳坠  | 126  | 测试      | test    | http://deta | color:red;si  | 0.07 | 否    | 否    | 否     |         |
| wxw-6 | 008   |      | 6Fashion Je |       | 8 耳坠  | 127  | 测试      | test    | http://deta | icolor:red;si | 0.03 | 否    | 否    | 否     |         |
| wxw-7 | 009   |      | 7Fashion Je |       | 9 耳坠  | 128  | 测试      | test    | http://deta | color:red;si  | 0.04 | 否    | 否    | 否     |         |
| wxw-8 | 010   |      | 8Fashion Je | 1     | .0 耳坠 | 129  | 测试      | test    | http://deta | icolor:red;si | 0.04 | 否    | 否    | 否     |         |
| wxw-9 | 011   |      | 9Fashion Je | 1     | 1 耳坠  | 130  | 测试      | test    | http://deta | color:red;si  | 0.04 | 否    | 否    | 否     |         |

那么按照模板的格式填写好相应的数据后,点击【导入】后添加文件,会出 现导入数据的匹配列表

| 导入数据                 |   |         |   | ♥C× |
|----------------------|---|---------|---|-----|
| 请配置数据的对应关系 <b>全选</b> | S |         |   |     |
| SKU编码                |   | SKU编码   | • | Î   |
| 父级SKU                |   | 父级SKU   | • |     |
| 商品别名                 |   | 商品别名    | × |     |
| 商品名称                 |   | 商品名称    | • |     |
| 原产SKU                |   | 原产SKU   | • |     |
| 分类名称                 |   | 分类名称    | • |     |
| 报关金额                 |   | 报关金额    | ¥ |     |
| 报关品名(中)              |   | 报关品名(中) | ¥ | •   |
|                      | 7 | T始导入 取消 | ] |     |

图示因为按照模板的原因,左右两边的数据是一致的,若是自己填写的 Excel 表,需要将相对应的选项进行配对。

在用 EXCEL 表导入相应的数据后,在自动配对中选择 SKU 编码相同

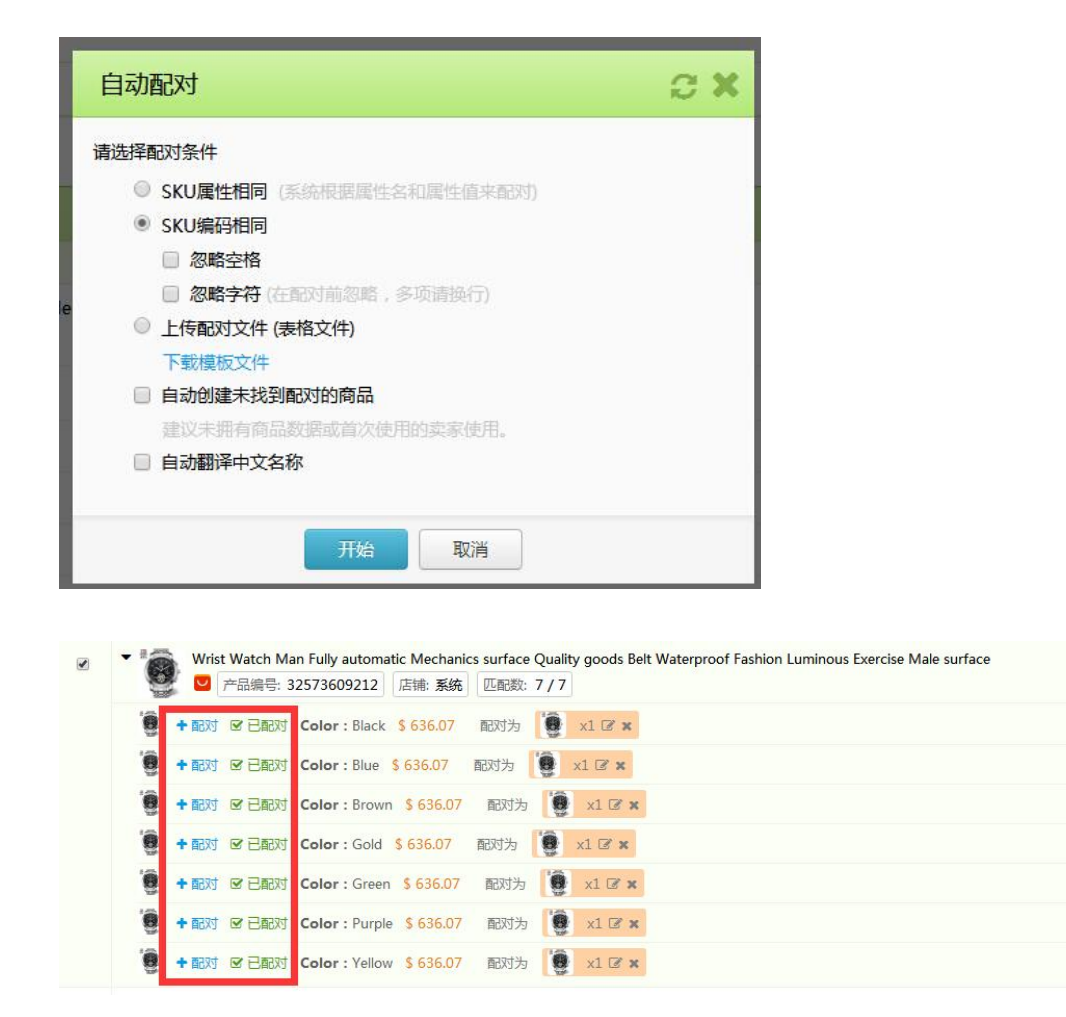

到这步之后就说明关联完成。之后在完成相应的库存盘点、采购或者调 拨入库,完成接下来的操作,一个直观、具体、便于管理的线上虚拟仓库就打造 完成了

### 6.3 配对以往订单

根据上述操作,仅针对新订单会自动关联,若您希望以往旧订单也进行关联, 那么可以在【订单管理】列表项下,用批量编辑的方式进行关联。

我们看到该订单的产品显示为"未配对"。代表该订单的产品未关联

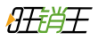

|        | _        |                  | 💄 tianwei02 🔍                  | • 已启用3个店铺 ▼ 您现在使用的    | 的是 ERP超级版 续费/升级 有效                       | 如期至: 2017年12月20日   <b>希</b> 日 | 助 公告 退出       |
|--------|----------|------------------|--------------------------------|-----------------------|------------------------------------------|-------------------------------|---------------|
| 旺销日    | 营销版      | ERP              |                                |                       |                                          |                               |               |
| 首页     | 订单管理 ▼ 🕴 | 物流管理 ▼ 客服中心 ▼ 商品 | 仓库▼ 采购管理▼ 数据报表▼                | 系统设置 ▼ 提问中心           |                                          |                               |               |
| 白新订单   | ▲待提交 ★待  | 出库 ☞已完成 幕待确认 〓:  | 未到账 ▲ 异常单                      |                       | Ø                                        | )如何使用订单管理功能? 選                | ]]问题 ? 我有建议 ! |
| 订单管理 > | 全部订单     |                  |                                |                       | 2                                        | 同步订单 🛛 🛱 自动处理规                | 则 ◆设置         |
| 订单状态   | C        | 新订单 未处理订单        | 32 打包 時間                       | 2# <del>5</del> 4     |                                          | 65 异常                         | 著 56          |
| 新订单    | (32)     | ◎ 打包 🔷 批量 🔹 🗎    | 删除                             |                       | 自动识别▼                                    | 订单号物流单号/产品编号                  | Q搜索           |
| 待提交    | (4)      | 标记 2 予測试         | ♥ 缺货 ● 12.23已购                 |                       |                                          |                               |               |
| 待出库    | (65)     | Q 搜索器 ▼ 店舗 ▼ i   | 「単状态▼ 打印状态▼ 国家                 | 时间▼ 物流▼ 其             | (他 -                                     | 01                            | 別新 排序▼        |
| 已完成    | (402)    | ✓ 订单号/平台订单号      | 产品                             | 买家                    | 时间                                       | 物流                            | 金额/状态         |
| 待确认    | (4)      |                  |                                | 🗌 勾选全部 32 项           |                                          |                               |               |
| 未到帐    | (17)     | OWT201612240007  | 口未配对                           | Sheveleva Irina 📁 俄罗斯 | 下单: 2016-12-24 22:52                     | Seller's Shipping Met         | \$ 4.34       |
| 作废     |          | 500849982160375  | C <sup>2</sup> 打开销售链接<br>U配対商品 | ▲ ru1097729472ujef    | 付款: 2016-12-24 22:53<br>发货剩余: 10 天 11 小时 | hod                           | 新行订单          |
| 已作废    | (1)      | 等待您友资            |                                | ]                     |                                          |                               |               |
| 异常     |          |                  |                                |                       |                                          |                               |               |
| 异常单    | (56)     | ●标记 自删除          |                                |                       | 每页显示 20 统                                | 寮▼ 共32项 1 2 下一页               | ▶ 1 7共2页      |

通过批量编辑里的"批量配对商品"功能,开始执行。

| 四本等于 ———                                                                                                    |             |                                        | 💄 tianwei02 🛛 🧟                        | 民房用3个店铺 ▼ 您现在使用的      | 9是 ERP超级版 续费/升级 有效   | 谢至:2017年12月20日 <b>  報</b> 日  | 勿   公告   退出 |
|----------------------------------------------------------------------------------------------------|-------------|----------------------------------------|----------------------------------------|-----------------------|----------------------|------------------------------|-------------|
|                                                                                                    | ERP         |                                        |                                        |                       |                      |                              |             |
| 首页 订单管理 ▼                                                                                                    | 物流管理 ▼      | 客服中心 ▼ 商品仓库 ▼                          | 采购管理 ▼ 数据报表 ▼                          | 系统设置 - 提问中心           |                      |                              |             |
| □新订单 △ 待提交 ★ 待                                                                                                 | 出库          | 成 單待确认 ■未到账                            | ▲ 异常单                                  |                       | 0                    | 如何使用订单管理功能? 遇到               | 削问题?我有建议!   |
| 订单管理 > 全部订单                                                                                                    |             |                                        |                                        |                       | 3                    | 同步订单 日动处理规                   | 则 🗘 设置      |
| 订单状态                                                                                                    | 新证          | 丁单 <sub>未处理订单</sub> 32                 | 打包 📾                                   | 建号 4                  | 出库已温交平台              | 65 异常                        | 岩 56        |
| 不限                                                                                                    |             |                                        |                                        |                       |                      |                              |             |
| 新订单         (32)           正在申请运单号                                                                             | 0 打包        | ●批量▼ 會删除                               |                                        |                       | 自动识别 🕶               | 订单号/物流单号/产品编号                | Q 搜索        |
| <b>待提交</b> (4)                                                                                                 | 标记 2        | ▶ 批处理                                  | 货 🗣 12.23已购                            |                       |                      |                              |             |
| 待出库 (65)                                                                                                    | Q 搜索器·      | <ul> <li>▶ 标记</li> <li>★ 合并</li> </ul> | <ul> <li>▼ 打印状态 ▼ 国家</li> </ul>        | 时间▼ 物流▼ 其             | 他 -                  | <b>2</b> //                  | 则新 排序▼      |
| 已完成 (402)                                                                                                    |             | U 批量配对商品                               | 产品                                     | 买家                    | 时间                   | 物流                           | 金额/状态       |
| 其他状态                                                                                                    |             | ₩ 耕友订単留言                               |                                        | 一 内洪人如 22 1万          |                      |                              |             |
| 待确认 (4)                                                                                                    |             | ➡ 设置打印状态                               |                                        | □ 勾选主部 32 坝           |                      |                              |             |
| 未到帐 (17)                                                                                                    | ✓ OW        | 0 异常 →                                 | \$ 4.34 x 1 piece<br>Metal Color :Blue | Sheveleva Irina 🔎 俄罗斯 | 下单: 2016-12-24 22:52 | Seller's Shipping Met<br>hed | \$ 4.34     |
| 作废                                                                                                    |             | □ 待确认 →                                |                                        | å ru1097729472ujef    | 发货剩余:10天11小时         | nou                          | 新订单         |
| 已作废 (1)                                                                                                    |             | ⊘ 作废 ▶                                 |                                        |                       |                      |                              |             |
| 异常                                                                                                    | <b>O</b> 1  | 망 订单诊断                                 |                                        |                       |                      |                              |             |
| in a second de la constante de la constante de la constante de la constante de la constante de la constante de | <b>●</b> 标记 | 俞黑晓                                    |                                        |                       | 每页显示 20 条            | 条▼ 共32项 1 2 下一页              | ▶ 1 /共2页    |

## 第七章 采购管理

## 7.1 采购建议

通过旺销王的商品仓库直观了解到库存以及每日的出货数量之后,通过系统 公式自动生成采购建议,智能化、合理化的进行采购,告别囤货的尴尬窘境。

| 采购管理 · 采8    | 9          |     |       |            |       |      |      |                   |             |       |      |        |          | 01027370112 | 生成采购建议     | 0 Q 2 |
|--------------|------------|-----|-------|------------|-------|------|------|-------------------|-------------|-------|------|--------|----------|-------------|------------|-------|
| 未完成<br>VMITO | 0<br>(1)   | 采   | 购建议   | BIGRX      |       |      | 1    | 设置                |             | C × 6 |      | 采购单 क  | JN.      |             |            | 5     |
| 采购计划<br>≠相交  | (6)        | 誓无  |       | <b>6</b> 无 |       |      |      | 采养建议设置 基本设置       |             | - 1   |      |        |          |             |            |       |
| 未审核          | (2)<br>(d) | 仓库▼ |       |            |       |      |      | <b>状态</b><br>启动状态 | ON O        | - î l |      |        | sku -    | 请临入SKU      | Q搜救        | C RIF |
| 采购单          | (5)        |     | 88    | SKU编码      | SKU名称 | 商品别名 | 建议取量 | 业务周期              |             |       | 采购天数 | 库存警戒天数 | #3MQ1+3J | 父级SKU       | 仓库         | Ŕ     |
| 未到货          | (4)        |     | A     | a-1        |       |      | 10   | 库存警戒天数            | 7 天         | - 10  | 0 夫  | 0 夭    | 0        |             |            |       |
| 即分到货         | (1)        |     | 10000 |            |       |      |      |                   | 保证库存可持续销售天数 |       |      |        |          |             |            |       |
| 992<br>200   |            |     |       |            |       |      | _    | 平均日销量天数           | 1 天         |       |      |        |          |             | _          |       |
| liittel      | (19)       |     |       |            |       |      |      | ****              | 取多少天的钠售数据   |       |      |        |          | 每页显示 2      | 0条• 共11版 1 | 1 /共1 |
| 8単           | (19)       |     |       |            |       |      | _    | 库存数量              |             | - 18  |      |        |          |             |            |       |

首先需要在【采购管理】功能项下,点击设置将采购建议打开至"ON"

在填写完与实际需求对应的设置后,点击【生成采购建议】

|     |     |        |       |      |      |      |         |      |    |        |      |        |      | 创建采购计                      | 11 生成 |             | 25   |
|-----|-----|--------|-------|------|------|------|---------|------|----|--------|------|--------|------|----------------------------|-------|-------------|------|
| 采   | 购建议 | - 新新建议 |       |      | 1    | 采购   | 计划 来题计划 | a    |    | Ce     |      | 采购单点   | 民産   |                            |       | 5           |      |
| 智无  |     | 暫无     |       |      |      |      |         |      |    |        |      |        |      |                            |       |             |      |
| 台席・ |     |        |       |      |      |      |         |      |    |        |      |        | SKU  | <ul> <li>请输入SKU</li> </ul> |       | Q. 28 # 2 # | 制新   |
|     | 图像  | SKU编码  | SKU名称 | 商品别名 | 建议数量 | 库得数量 | 在途数量    | 缺货数量 | 納量 | 库存警戒数量 | 采购天数 | 库存警戒天数 | 采购计划 | 父级SKU                      | 仓库    | 南部          | 品名利  |
| 8   | A   | a-1    |       |      | 10   | 0    | 0       | 0    | 0  | 0      | 0天   | 0天     | 0    |                            | 2     | ,           | test |

生成的采购建议会根据您的日销量与设置好的警戒天数,通过真实数据的公 式计算出需要采购的数量。

## 7.2 采购计划

| 新增采购计划   | 2 X .                                                                                                    | <b>○</b> 设置 |
|----------|----------------------------------------------------------------------------------------------------|-------------|
| ▶ 采购信息   |                                                                                                    | 5           |
| t mr     | 合非:     系統企庫     ● 合布管理     计数编号:     PWT201712120004       SKU:     住記(万利10名)     批邀添加零品     ● 同品管理       集成     開像     SKU/角品別名/角品名称     单价(¥)     数量     经价(¥)     便由高     操作 | こ別新         |
| 8<br>8   | 1 voast white pa 月 10.00 元 10 100.00 元 阿斯蒂芬 ・ x 電理员<br>合计: 10 ¥ 100.00 元<br>管理员<br>音報: 10 ¥ 100.00 元 管理员                                                                         |             |
| 44<br>45 | -<br>管理员<br>管理员                                                                                                    |             |
|          | 每页显示 20 条 ▼ <mark>. 共6页 1</mark> 1                                                                                                    | /共1页        |
|          | ▲ 导出 保存并提交审核 保存 取消 1音(黑科技玩法最新分享)<br>1语:562351187 eBay: 392592144                                                                                                    |             |

| 采   | 购建议 | 智能能议  |       |      | 1    | 采购   | 计划 采购计划 |        |     | (6     |      | 采购单调   | el e | BEER MILL |
|-----|-----|-------|-------|------|------|------|---------|--------|-----|--------|------|--------|------|-----------|
| 智无  | ÷   | 抚     |       |      |      |      |         |        |     |        |      |        |      |           |
| 合库・ |     |       |       |      |      |      |         |        |     |        |      |        | SKU  | • 请输入SKU  |
| 2   | 图像  | SKU编码 | SKU名称 | 商品别名 | 建议数量 | 库存数量 | 在途数量    | 缺货数量   | 销量  | 库存警戒数量 | 采购天数 | 库存警戒天数 | 采购计划 | 父级SKU     |
|     |     |       |       |      |      |      |         | 🗌 勾选全部 | 81项 |        |      |        |      |           |
|     | A   | a-1   |       |      | 10   | 0    | 0       | 0      | 0   | 0      | 0天   | 0天     | 0    |           |

采购计划可以手动增添,也可以在采购建议中勾选相应的建议,创建采购计 划。需要注意的是,采购计划默认需要进行审核,如没有员工角色分工操作,可 在设置中关闭

| PW7201712120005       新余母菜       天桃母菜       100.00       10       未摂交       2017-12-12 11:58       -       管理员       -         重催出       ビメジ油       重振/       ビメジ油       重振/       ビメジ油       重振/       -       管理员       -       管理员       -       10       小       10       水       水       2017-12-11 17:28       2017-12-11 17:28       2017-12-11 17:28       2017-12-11 17:28       管理员       管理員        -       10       -       10       小       小       10       小       小       10       -       11       12       2017-12-11 17:28       2017-12-11 17:28       2017-12-11 17:28       2017-12-11 17:28       2017-12-11 17:28       2017-12-11 17:28       2017-12-11 17:28       2017-12-11 17:28       2017-12-11 17:28       2017-12-11 17:28       2017-12-11 17:28       2017-12-11 17:28       2017-12-11 17:28       2017-12-11 17:28       2017-12-11 17:28       2017-12-11 17:28       2017-12-11 17:28       2017-12-11 17:28       2017-12-11 17:28       2017-12-11 17:28       2017-12-11 17:28       2017-12-11 17:28       2017-12-11 17:28       2017-12-11 17:28       2017-12-11 17:28       2017-12-11 17:28       2017-12-11 17:28       2017-12-11 17:28       2017-12-11 17:28       2017-12-11 17:28       2017-12-11 17:28       2017-12-11 17:28       2017-12-11 17:28       20 | 采购计划编号          | 仓库                                      | 供应商     | 采购金额   | 采购数量 | 状态    | 计划日期             | 审核日期             | 申请人     | 审批人     |        |
|----------------------------------------------------------------------------------------------------|-----------------|-----------------------------------------|---------|--------|------|-------|------------------|------------------|---------|---------|--------|
| 建築村担       ビ 肥交融後       自 粉除         PWT201712110004       系统仓库       所新芬洗泉試       0.00       2       市校已通过       2017-12-11 17:28       2017-12-11 17:28       管理员          第株仓車       所新芬洗泉試       0.00       2       市校已通过       2017-12-11 17:28       2017-12-11 17:28       管理员                                                                                                    | PWT201712120005 | 系统仓库                                    | 无供应商    | 100.00 | 10   | 未提交   | 2017-12-12 11:58 | -                | 管理员     | -       |        |
| PW120171211004       系统合库       阿斯特苏澳社       0.00       2       市校已通过       2017-12-11 17:28       管理员       管理员         (分配に同知は)         (分配に同知は)         (分配に同知は)         (分配に同知は)         (分配に同知は)         (分配に同知は)         (分配に同知は)         (分配に同知は)         (分配に同知は)         (分配に同知は)         (分配に同知は)         (分配に同知は)         (分配に同知は)         (分配に同知は)         (外の出)         (外の出)         (日本の出)         (日本の出)         (日本の出)         (日本の出)         (日本の出)         (日本の出)         (日本の出)         (日本の出)         (日本の出)         (日本の出)         (日本の出)         (日本の出)         (日本の出)         (日本の出)         (日本の出)         (日本の出)         (日本の出)                                                                                                    | 查看计划 🕑 编辑       | ■ 提交审核                                  | 會删除     |        |      |       |                  |                  |         |         |        |
| 受置         ご × 7         采购单 減点人库         5           采购建议设置         基本设置            5           采购建议设置         基本设置             5           采购建议设置         基本设置              5           采购法配置                5                   5           5           5           5           5          5           5          5          5          5          5          5          5          5          5          5          5          5          5          5          5          5          5          5          5          5          5          5                                                                                                    | PWT201712110004 | 系统仓库                                    | 阿斯蒂芬,测试 | 0.00   | 2    | 审核已通过 | 2017-12-11 17:28 | 2017-12-11 17:28 | 管理员     | 管理员     |        |
| び置           び           び         び           び         び         び                                                                                                    |                 |                                         |         |        |      |       |                  |                  |         |         |        |
| ・            ・            ・            ・            ・            ・            ・            ・            ・            ・            ・            ・            ・            ・            ・            ・            ・            ・            ・            ・            ・            ・            ・            ・            ・            ・            ・            ・            ・            ・            ・            ・            ・            ・            ・            ・            ・            ・            ・            ・            ・            ・            ・                                                                                                               |                 |                                         |         |        |      |       |                  |                  |         |         |        |
| 设置         2 × 7         采购单 滴点入库         5           采购建议设置         基本设置            5           采购建议设置         基本设置             5           采购建议设置         基本设置              5           采购建议设置         基本设置               5          5              5          5           5          5           5          5          5          5          5          5          5          5          5          5         5         5         5          5          5         5         5         5         5          5          5         5         5         5         5         5         5         5         5         5         5         5         5         5         5         5         5         5         5                                                                                                    |                 |                                         |         |        |      |       |                  |                  |         | l       | 创建采购计划 |
| 采购建议设置 基本设置 采购建议设置 基本设置 采购法程 采购计划需要审核 ● 是 ● 否 第购计划需要审核 ● 是 ● 否 第购计划需要审批 ● 是 ● 否 第 前输入采购计划编号 Q 按宏 C 审批人                                                                                                    | 设置              | _                                       | _       | _      | _    | C X   | 采                | 购单 清点入库          |         |         | 5      |
| 采购建议设置     基本设置       采购法划需要审核     ● 是 ○ 否       采购计划需要审核     ● 是 ○ 否       採购计划需要审批     ● 是 ○ 否       解务付款需要审批     ● 是 ○ 否      审批人                                                                                                    |                 | E                                       |         |        |      | -     |                  |                  |         |         | 0      |
| 采购法型需要审核     ● 是 ● 否      采购计划需要审核     ● 是 ● 否                                                                                                    | 采购建             | L 1 1 1 1 1 1 1 1 1 1 1 1 1 1 1 1 1 1 1 | 本设置     |        |      |       |                  |                  |         |         |        |
|                                                                                                    | 采购法             | )程<br>))(市西白)(2)                        |         | B      |      |       |                  | 采购计划             | 編号▼ 请输注 | 入采购计划编号 | Q搜索 ₿  |
|                                                                                                    | 米州田 財祭付         | 刘希安申依                                   |         | 是 ◎ 否  |      |       | 宙批人              |                  |         |         |        |
|                                                                                                    | X37515          | 0000034000                              | 0       | A O H  |      |       | A CONCIME        |                  |         |         |        |

## 7.3 采购单

采购计划审核完成后生成采购单,卖家可以在此阶段进行入库操作。

|                  |        |       |      |       | 到货入库                     |    |     |                               |      |          |      | 23            |            | साइट्रस्य ०  | 设置  |
|------------------|--------|-------|------|-------|--------------------------|----|-----|-------------------------------|------|----------|------|---------------|------------|--------------|-----|
| 采购建议             | 能建议    |       |      | 1     | • 基础信息                   |    |     | 未到债                           | 部分到货 |          |      | 已到货           |            | 5            |     |
| 97. UT           |        |       |      |       | ▶ 劉锐入岸                   | 基础 | 信息  |                               |      |          |      |               |            |              |     |
| H/L H/           |        |       |      | -     | • 备注                     |    | 4   | 供应商: 测试                       |      | 仓库:      | 系统仓库 |               |            |              |     |
| 供应商・合库・          | 时间• 付款 | 申请状态。 |      |       | ▶ 付款记录                   | 编号 | 图像  | SKU                           | 采购数量 | 单价(¥)    | 已入库  | 本次到货/未到货 全部到金 | 人采购计划编号    | Q 125 C      | ;刷新 |
| 采购单编号            | 到货状态   | 采购数量  | 到货数量 | ftiat | <ul> <li>到货记录</li> </ul> | 1  | 200 | roast white paint Wardrobe Hr | 1    | 0.00     | 0    | d / 1         | 创编号        |              |     |
| FWT20171211 0002 | 未到货    | 1     | 0    | 03    | <ul> <li>近単号</li> </ul>  | _  |     | 合计:                           | 1    |          | 0    | 0             | 12110004   |              |     |
| 封告入左 申请任         | 該 结束付款 | 查看采购单 | 自删除  |       |                          |    |     |                               |      |          |      |               | 1          |              |     |
| FWT201712110001  | 未到货    | 1     | 0    | a.    |                          |    |     |                               |      |          |      |               | 12110004   |              |     |
| FWT201712040002  | 部分到货   | 100   | 20   | 0.    |                          |    |     |                               |      |          |      |               | 12040003   |              |     |
| FWT201711250002  | 未到货    | 1     | 0    | d,    |                          |    |     |                               |      |          |      |               | 11250002   |              |     |
| FWT201711220007  | 未到货    | 24    | 0    | 0.    |                          |    |     |                               |      |          |      |               | 11220030   |              |     |
|                  |        |       |      |       |                          |    |     |                               |      |          |      |               | 毎页显示 20 条・ | . 共5项 1 1 /3 | 共1页 |
|                  |        |       |      |       |                          |    | 2   | 号出 🔒 打印 🔹 💷 日码入途              | 副认至  | 101 Riji |      |               |            |              |     |

入库操作清点后直接输入,若卖家今后需要扫码出库,建议使用扫码入库

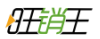

|    |    | 未到货        | 部分到货 |       |      | 已到货           |
|----|----|------------|------|-------|------|---------------|
| 基础 | 信息 |            |      |       |      |               |
|    |    | 供应商: 无供应商  |      | 仓库:   | 系统仓库 |               |
| 扃号 | 图像 | SKU        | 采购数量 | 单价(¥) | 已入库  | 本次到货/未到货 全部到货 |
| 1  | Â  | a-1 🗷 test | 10   | 10.00 | 0    | 0 / 10        |
|    |    | 合计         | 10   |       | 0    | 0             |
|    |    |            |      |       |      |               |
|    |    |            |      |       |      |               |

将 SKU 打印后黏贴至采购的商品上,方便今后的拣货与发货。

## 第八章 数据报表

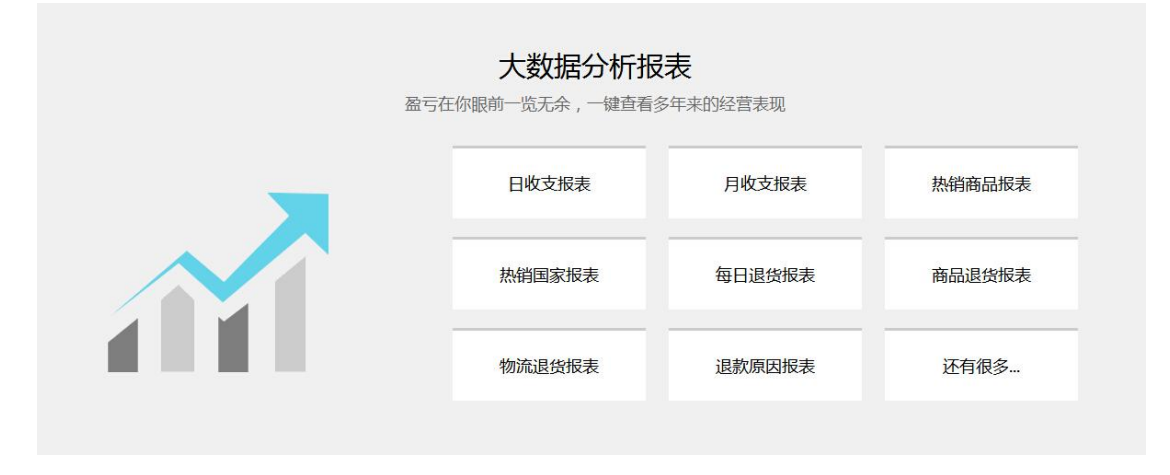

旺销王的数据报表,更注重图示化的展现,让每个数据清晰的展现在您眼前。

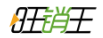

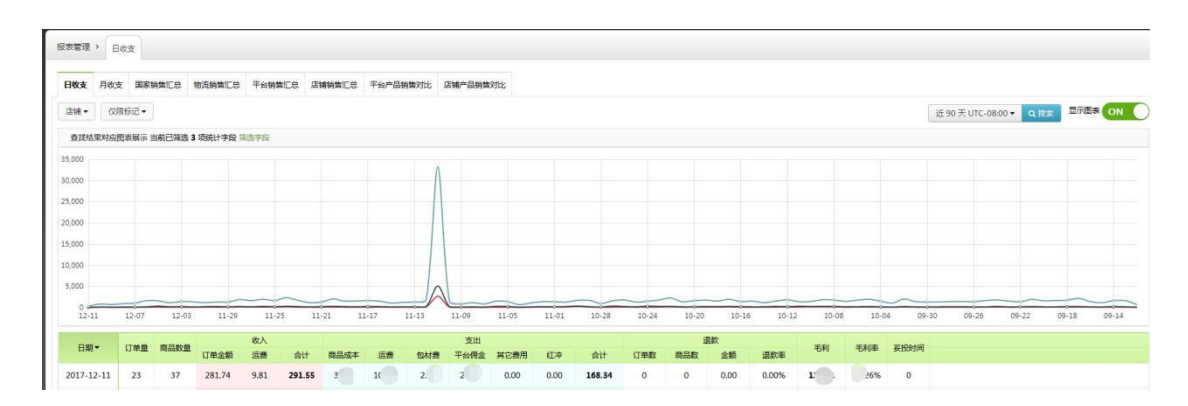

#### 图标展示的统计内容可以自行的切换

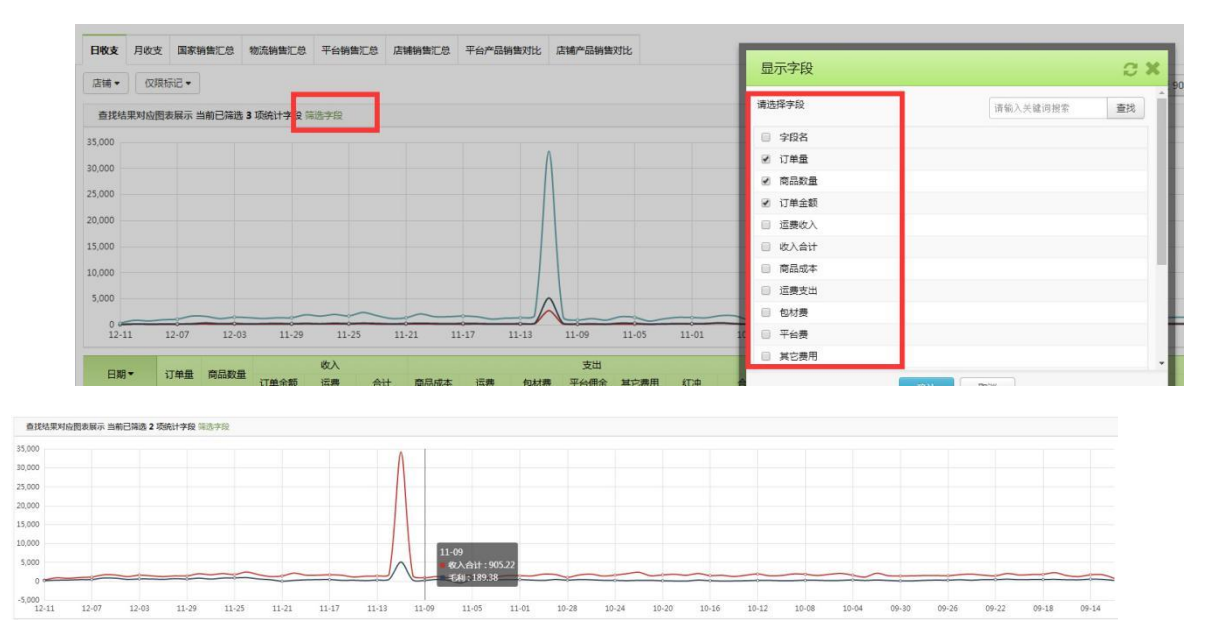

#### 另外在图标中可直接点击相应的数据进行图表展现

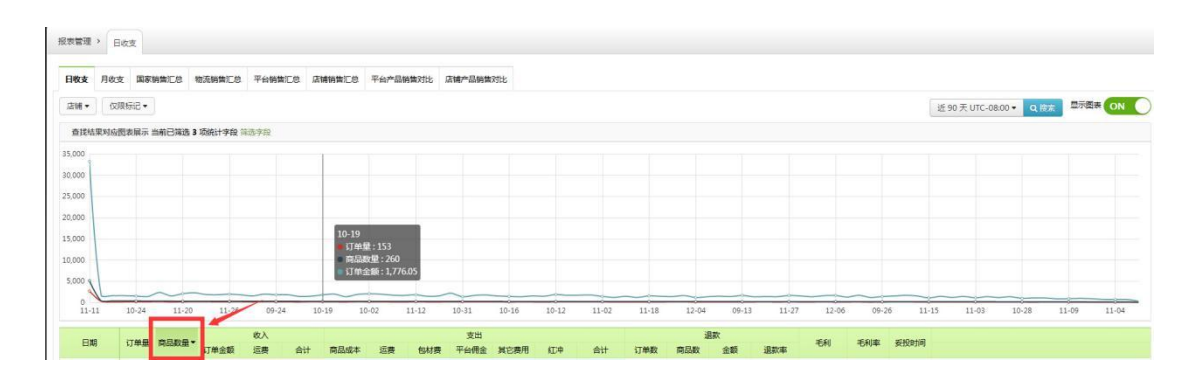

另外旺销王作为一款跨境电商的 ERP 软件,还能将不同电商平台的数据进行 统计,方便卖家将数据进行对比分析。

|             | 4                                |          |  |
|-------------|----------------------------------|----------|--|
| 女支 月收支 国家销售 | CB 物质阴禁汇息 平台销售汇息 店铺销售汇息 平台产品销售对比 | 店铺产品销售对比 |  |
| #• 仅限标记•    |                                  |          |  |

针对一些特殊标记的产品, 旺销王也能在数据报表中进行展示

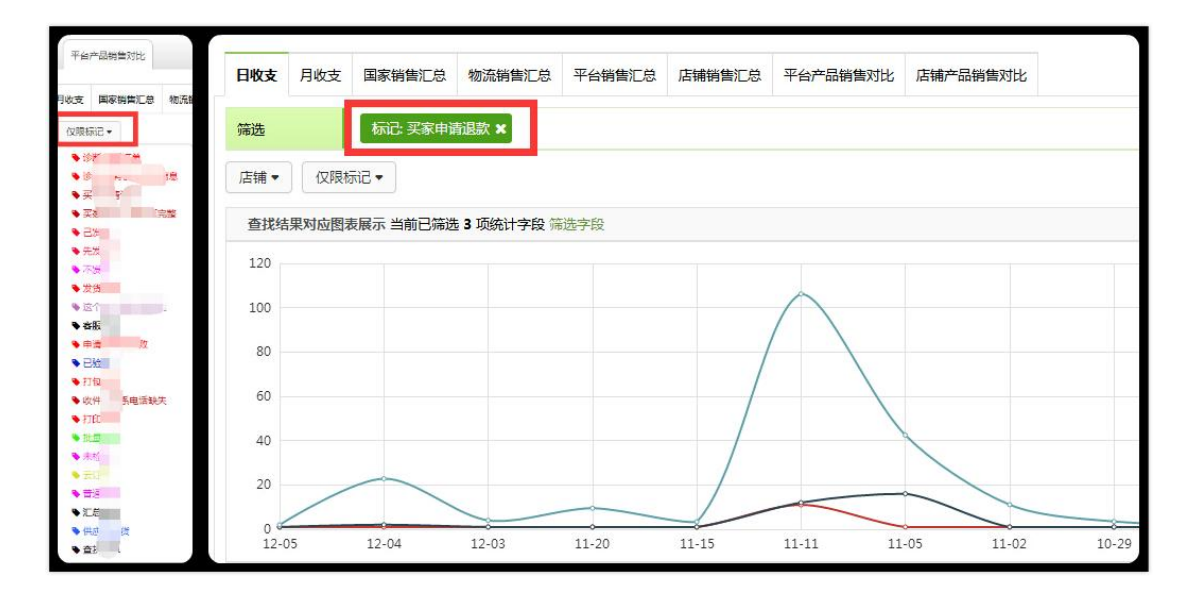